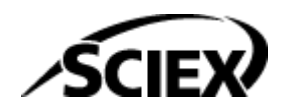

# Guide des fonctionnalités

# Logiciel SCIEX OS

Colonnes calculées

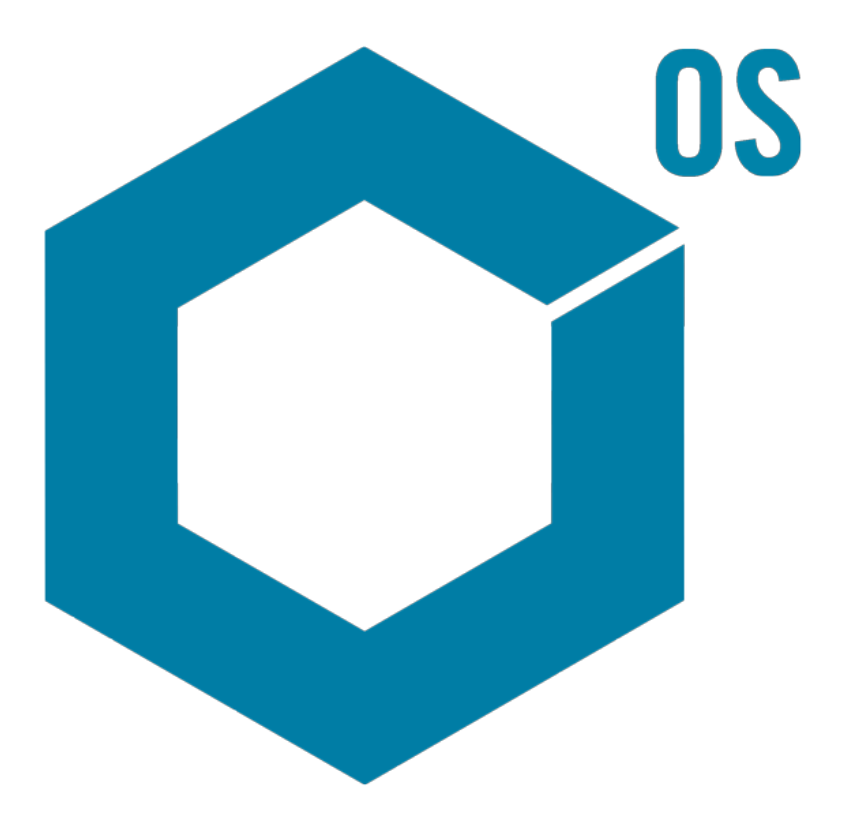

RUO-IDV-05-15884-FR-A Août 2024

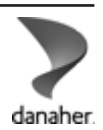

Ce document est fourni aux clients qui ont acheté un équipement SCIEX afin de les informer sur le fonctionnement de leur équipement SCIEX. Ce document est protégé par les droits d'auteur et toute reproduction de tout ou partie de son contenu est strictement interdite, sauf autorisation écrite de SCIEX.

Le logiciel éventuellement décrit dans le présent document est fourni en vertu d'un accord de licence. Il est interdit de copier, modifier ou distribuer un logiciel sur tout support, sauf dans les cas expressément autorisés dans le contrat de licence. En outre, l'accord de licence peut interdire de décomposer un logiciel intégré, d'inverser sa conception ou de le décompiler à quelque fin que ce soit. Les garanties sont celles indiquées dans le présent document.

Certaines parties de ce document peuvent faire référence à d'autres fabricants ou à leurs produits, qui peuvent comprendre des pièces dont les noms sont des marques déposées ou fonctionnent comme des marques de commerce appartenant à leurs propriétaires respectifs. Cet usage est destiné uniquement à désigner les produits des fabricants tels que fournis par SCIEX intégrés dans ses équipements et n'induit pas implicitement le droit et/ou l'autorisation de tiers d'utiliser ces noms de produits comme des marques commerciales.

Les garanties fournies par SCIEX se limitent aux garanties expressément offertes au moment de la vente ou de la cession de la licence de ses produits. Elles sont les uniques représentations, garanties et obligations exclusives de SCIEX. SCIEX ne fournit aucune autre garantie, quelle qu'elle soit, expresse ou implicite, notamment quant à leur qualité marchande ou à leur adéquation à un usage particulier, en vertu d'un texte législatif ou de la loi, ou découlant d'une conduite habituelle ou de l'usage du commerce, toutes étant expressément exclues, et ne prend en charge aucune responsabilité ou passif éventuel, y compris des dommages directs ou indirects, concernant une quelconque utilisation effectuée par l'acheteur ou toute conséquence néfaste en découlant.

Réservé exclusivement à des fins de recherche. Ne pas utiliser dans le cadre de procédures de diagnostic.

Les marques commerciales et/ou marques déposées mentionnées dans le présent document, y compris les logos associés, appartiennent à AB Sciex Pte. Ltd, ou à leurs propriétaires respectifs, aux États-Unis et/ou dans certains autres pays (voir sciex.com/trademarks).

AB Sciex<sup>™</sup> est utilisé sous licence.

© 2024 DH Tech. Dev. Pte. Ltd.

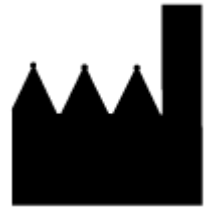

AB Sciex Pte. Ltd. Blk33, #04-06 Marsiling Industrial Estate Road 3 Woodlands Central Industrial Estate, Singapore 739256

# Table des matières

| 1 Présentation                                                          | 4      |
|-------------------------------------------------------------------------|--------|
| 2 Formules                                                              | 5      |
| Éditeur de formule                                                      | 5      |
| Arithmétique simple                                                     |        |
| Fonctions nlus complexes                                                | ،<br>ع |
| Fonction IE                                                             | 0q     |
| Onérateurs                                                              |        |
| L'option Traiter les valeurs textuelles obtenues comme                  | 12     |
| Extraction simple d'informations autres que les informations par défaut | 13     |
| Exemples · Formules                                                     | 15     |
| Fonctions GET                                                           | 15     |
| Fonctions agrégées                                                      | 26     |
| Fonctions numériques                                                    | 28     |
| Fonctions de texte                                                      | 31     |
| Fonction IF                                                             |        |
| 3 Examen conditionnel                                                   |        |
| Éditeur d'examen conditionnel                                           |        |
| Exemples : examen conditionnel                                          | 45     |
| A Référence sur les formules                                            | 55     |
| Nous contacter                                                          | 78     |
| Formation destinée aux clients                                          | 78     |
| Centre d'apprentissage en ligne                                         | 78     |
| Assistance technique SCIEX                                              | 78     |
| Cybersécurité                                                           | 78     |
| Documentation                                                           | 78     |

Les colonnes calculées sont les colonnes créées avec une formule ou un tableau d'examen conditionnel. Les colonnes calculées sont créées dans une méthode de traitement.

Pendant le traitement, les formules et les tableaux d'examen conditionnel sont appliqués, et les résultats apparaissent dans les colonnes personnalisées du tableau de résultats.

**Remarque :** si une colonne calculée créée dans une version antérieure de SCIEX OS est utilisée, révisez les résultats pour vous assurer qu'ils sont corrects.

Ce document indique comment utiliser la fonctionnalité des colonnes calculées.

**Remarque :** Les formules peuvent être importées et exportées comme fichiers frml pour être partagées ou utilisées ultérieurement.

# Éditeur de formule

La figure suivante présente l'interface de l'éditeur de formule.

# Illustration 2-1 : Page Formule

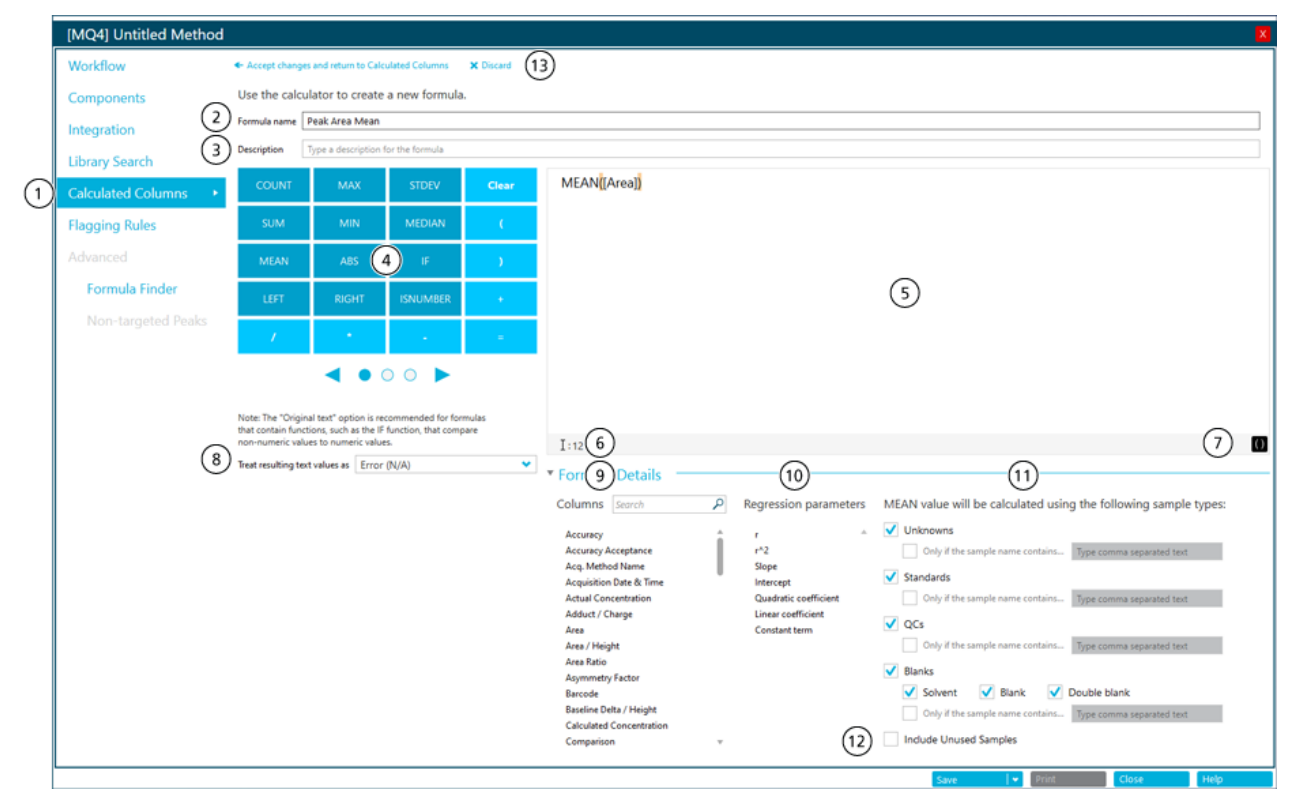

| Élément | Description                                                                                                    |
|---------|----------------------------------------------------------------------------------------------------|
| 1       | L'étape <b>Colonnes calculées</b> dans le flux de travail de la méthode de traitement. Cliquez pour ouvrir la page Colonnes calculées, puis cliquez sur <b>Ajouter &gt; Formule</b> . |

| Élément | Description                                                                                                    |
|---------|----------------------------------------------------------------------------------------------------|
| 2       | Le champ <b>Nom de la formule</b> . Saisissez un nom pour la formule.                                                                                                    |
|         | <b>Remarque :</b> Le nom de la formule ne peut pas contenir de crochets ni<br>de parenthèses, et il ne doit pas être identique au nom d'une fonction.                                                                                                    |
|         | <b>Remarque :</b> Après l'utilisation d'une formule dans une règle de signalisation ou une autre formule, il est impossible de modifier le nom de la formule.                                                                                                    |
|         | <b>Conseil !</b> Après le traitement, la formule est ajoutée comme une colonne<br>dans le tableau des résultats. L'en-tête de colonne est le nom de la<br>formule. Pour utiliser au mieux l'espace à l'écran, nous recommandons<br>d'utiliser des noms de formules courts. Il est possible d'inclure des<br>informations détaillées dans le champ <b>Description</b> . |
|         | <b>Conseil !</b> Pour un calcul avec plusieurs formules, utilisez des nombres et des préfixes significatifs pour identifier la séquence dans laquelle les formules sont utilisées.                                                                                                    |
| 3       | Le champ <b>Description</b> . La description apparaît sur la page Colonnes calculées.                                                                                                    |
|         | <b>Conseil !</b> Si possible, incluez la formule dans la <b>Description</b> .<br>L'utilisateur n'aura pas besoin d'ouvrir la formule pour afficher son<br>contenu.                                                                                                    |
| 4       | Une calculatrice contenant des fonctions et opérateurs utilisés fréquemment. Consultez les sections Référence sur les formules et Opérateurs.                                                                                                    |
| 5       | Le champ <b>Formule</b> . Saisissez ou sélectionnez les fonctions, opérateurs, colonnes et valeurs à utiliser dans les formules.                                                                                                    |
| 6       | Section de validation. Si le champ <b>Formule</b> contient des erreurs, un<br>message d'erreur apparaît dans cette section. Le message identifie la<br>position à laquelle l'erreur s'est produite. Par exemple, si l'utilisateur<br>entre la formule suivante :                                                                                                    |
|         | <pre>IFS([Sample Type] == 'Standard'; 'Yes'; 'No')</pre>                                                                                                    |
|         | le message d'erreur suivant apparaît :                                                                                                    |
|         | The Formula contains an invalid function at position 1: IFS.                                                                                                    |
| 7       | Cette option permet d'appliquer une mise en surbrillance aux parenthèses dans le champ <b>Formule</b> .                                                                                                    |

| Élément | Description                                                                                                    |
|---------|----------------------------------------------------------------------------------------------------|
| 8       | Un ensemble d'options qui contrôlent ce qui est fait avec les entrées<br>de texte. Le champ <b>Traiter les valeurs textuelles obtenues comme</b><br>est important dans les colonnes du tableau des résultats pouvant<br>contenir à la fois des valeurs numériques et du texte, par exemple<br>N/A, degenerate, <0, <0, >0, not enout points, less than <i>n</i><br>points et le symbole de l'infini. Pour plus d'informations, consultez la<br>section L'option Traiter les valeurs textuelles obtenues comme |
| 9       | Colonnes disponibles dans le tableau de résultats. Cliquez sur une colonne pour l'ajouter au champ de formule.                                                                                                    |
| 10      | Paramètres de régression disponibles. Cliquez sur un paramètre pour l'ajouter au champ de formule.                                                                                                    |
|         | <b>Remarque :</b> Les paramètres de régression apparaissent uniquement dans le volet Courbe d'étalonnage. Ils ne sont pas inclus comme colonnes dans le tableau de résultats.                                                                                                    |
|         | <b>Remarque :</b> Les paramètres de régression ne sont pris en charge que<br>dans les colonnes calculées pour les types de régression Linéaire,<br>Linéaire passant par l'origine, Quadratique et Quadratique passant par<br>l'origine. Ils ne sont pas pris en charge pour les types de régression<br><b>Puissance</b> , <b>Wagner</b> , <b>Hill</b> ou <b>Facteur de réponse moyen</b> .                                                                                                    |
| 11      | Types d'échantillons disponibles. Sélectionnez les types d'échantillons auxquels s'appliquera la fonction.                                                                                                    |
|         | <b>Remarque :</b> Cette section est affichée pour les fonctions agrégées, c'est-à-dire les fonctions qui agissent sur plusieurs lignes.                                                                                                    |
| 12      | Option permettant d'inclure des échantillons pour lesquels la case <b>Utilisation</b> n'est pas cochée.                                                                                                    |
|         | <b>Remarque :</b> Cette section est affichée pour les fonctions agrégées. Par défaut, seules les lignes avec la case <b>Utilisation</b> cochée sont incluses dans les calculs qui utilisent des fonctions agrégées.                                                                                                    |
| 13      | Options d'enregistrement ou de suppression de la formule.                                                                                                    |

# Arithmétique simple

Il est possible de créer des formules simples pour réaliser des opérations mathématiques de base.

# Exemple : R<sup>2</sup>

[r]\*[r]

Dans cet exemple, l'opérateur de multiplication (\*) est utilisé pour multiplier la valeur R par elle-même afin de calculer la valeur R<sup>2</sup>.

# Exemple : points par seconde collectés

```
[Points Across Baseline]/(([End Time]-[Start Time])*60)
```

Dans cet exemple, les points sur la ligne de base sont divisés par les secondes du début à la fin d'un pic chromatographique intégré. Cette formule utilise les opérateurs de division (/), de multiplication (\*) et de soustraction (–).

# **Fonctions plus complexes**

De nombreuses autres fonctions et structures de contrôle sont disponibles. Des fonctions courantes, telles que **MEAN**, **MAX** et **MIN**, apparaissent dans la calculatrice sous la barre de formule. Vous trouverez une liste complète de détails de la syntaxe, d'opérateurs et de fonctions en appuyant sur la touche **F1** sur la page de l'éditeur de formule.

# Exemple : MEAN([Area]) pour les standards

Lors de l'utilisation d'une fonction qui agit sur toutes les valeurs, l'utilisateur peut sélectionner les échantillons à inclure dans le calcul.

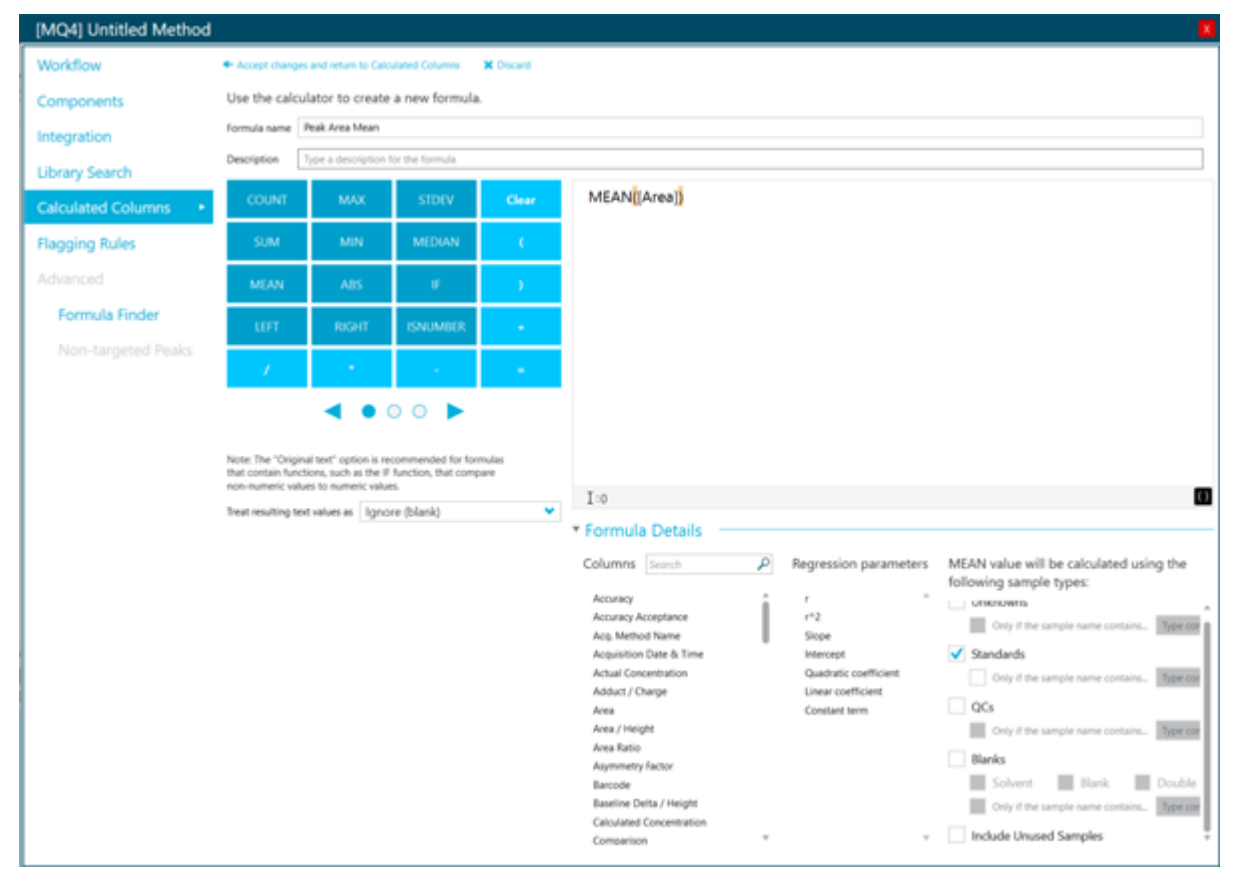

Illustration 2-2 : Obtenir la moyenne de l'aire de pic des échantillons standard uniquement

## Exemple : associer des fonctions

Il est possible d'associer des fonctions arithmétiques simples à des fonctions plus complexes. Par exemple, pour calculer les points moyens par seconde collectés, utilisez la formule suivante :

```
MEAN([Points Across Baseline]/(([End Time]-[Start Time])*60))
```

**Remarque :** Il n'est pas recommandé d'associer des fonctions agrégées. Créez une colonne distincte pour chaque fonction agrégée, puis créez une formule qui utilise ces colonnes.

# **Fonction IF**

La fonction IF réalise un test logique, puis produit un résultat true ou false. Utilisez les fonctions IF imbriquées pour tester plusieurs conditions. La fonction IF peut être utilisée avec d'autres fonctions logiques telles que **et** et **ou** pour étendre un test logique.

La syntaxe de base de l'énoncé IF est la suivante :

```
IF(condition; value if true; value if false)
```

Où :

- *condition* est une valeur ou une expression logique qui peut être évaluée comme vraie ou fausse.
- *valeur si vrai* est une valeur à afficher dans la colonne correspondante du tableau de résultats lorsque la *condition* est vraie.
- *valeur si faux* est une valeur à afficher dans la colonne correspondante du tableau de résultats lorsque la *condition* est fausse.

**Remarque :** Les caractères && et || peuvent être utilisés respectivement pour **et** et **ou**. Les opérateurs **et** et **ou** doivent être entourés d'espaces, mais pas les opérateurs && et ||.

**Remarque :** Le symbole de la fonction **IF** peut être sélectionné dans le calculateur, saisi ou copié depuis une autre source. La fonction **IF** n'est pas sensible à la casse.

**Remarque :** Dans les énoncés **IF** avec plus d'une *<condition>*, si l'utilisateur n'évalue pas une *<condition>*, alors une sortie *<value if false>* s'affiche dans la colonne personnalisée du Tableau de résultats.

La fonction **IF** permet également d'utiliser d'autres fonctions numériques, telles que **Moyenne** et **STDEV**, dans la formule, dans les expressions *condition*, *value if true* ou *value if false*.

#### condition

Certains exemples de condition incluent :

```
[Area]>5000
```

```
[Component Name]='Analyte 1'
```

[Retention Time] > 1 and [Retention Time] <2

#### value if true et value if false

value if true et value if false peuvent être une valeur numérique ou un texte.

```
if([Retention Time]> 1 and [Retention Time]<2; '1-2 min RT
window';
'not applicable')</pre>
```

**Remarque :** Les sauts de lignes ne sont pas valides dans les formules. Si un exemple de formule est collé dans le champ de la formule, retirez les sauts de lignes.

# Opérateurs

# Tableau 2-1 : Opérateurs (inclus sur le calculateur)

| Opérateur | Description                                                                                 |
|-----------|---------------------------------------------------------------------------------------------|
| 1         | Divise la valeur située avant l'opérateur par la valeur située après<br>l'opérateur.        |
| *         | Multiplie la valeur située avant l'opérateur par la valeur située après l'opérateur.        |
| -         | Soustrait la valeur située avant l'opérateur de la valeur située après l'opérateur.         |
| =         | Affiche la sortie de la fonction.                                                           |
| +         | Additionne la valeur située avant l'opérateur à la valeur située après l'opérateur.         |
| ()        | Spécifie l'ordre de l'opération. Place entre parenthèses les calculs à réaliser en premier. |

## Tableau 2-2 : Comparaison et opérateurs logiques (peuvent être saisis manuellement)

| Opérateur | Description                                                                                                    |
|-----------|----------------------------------------------------------------------------------------------------|
| <         | Si la valeur située avant l'opérateur est inférieure à celle qui suit<br>l'opérateur, le résultat est true. Sinon, le résultat est false.                                                                                                    |
| <=        | Si la valeur située avant l'opérateur est inférieure ou égale à celle<br>qui suit l'opérateur, le résultat est true. Sinon, le résultat est<br>false.                                                                                                    |
| >         | Si la valeur située avant l'opérateur est supérieure à celle qui suit<br>l'opérateur, le résultat est true. Sinon, le résultat est false.                                                                                                    |
| >=        | Si la valeur située avant l'opérateur est supérieure ou égale à celle qui suit l'opérateur, le résultat est true. Sinon, le résultat est false.                                                                                                    |
| !=        | Si la valeur située avant l'opérateur est différente de la valeur suivante, le résultat est true. Sinon, le résultat est false.                                                                                                    |
| &&        | Si les expressions situées avant et après l'opérateur sont toutes les deux vraies, le résultat est true. Si une expression est fausse ou si les deux sont fausses, le résultat est false. Représentation des caractères de l'opérateur booléen <b>et</b> . <b>&amp;&amp;</b> , <b>et</b> ou les deux peuvent être utilisés dans les formules. |
| II        | Si l'expression située avant et après l'opérateur est vraie, le résultat<br>est true. Si les deux expressions sont fausses, le résultat est<br>false. Représentation des caractères de l'opérateur booléen <b>ou</b> .<br><b>  </b> , <b>ou</b> ou les deux peuvent être utilisés dans les formules.                                          |

| Tableau 2-2 : Comparaison et opérateurs | ogiques (peuvent être saisis manuellement) |
|-----------------------------------------|--------------------------------------------|
| (suite)                                 |                                            |

| Opérateur | Description                                                                                                    |
|-----------|----------------------------------------------------------------------------------------------------|
| true      | <pre>Pour les colonnes contenant des cases à cocher, identifie les<br/>colonnes dont la case est cochée.<br/>Exemple<sup>1</sup>: IF([Sample Type] = 'Standard'&amp;&amp;[Used]<br/>= true&amp;&amp;[Reportable] = true; 'Qualified STD<br/>reported';'')</pre> |
| false     | Pour les colonnes contenant des cases à cocher, identifie les colonnes dont la case est décochée.                                                                                                    |

# L'option Traiter les valeurs textuelles obtenues comme

L'option **Traiter les valeurs textuelles obtenues comme** détermine comment le texte est interprété dans une colonne personnalisée du tableau des résultats, contenant du texte ou une combinaison de nombres et de texte. Par exemple, la colonne **Type d'échantillon** contient uniquement du texte, la colonne **Masse du précurseur** contient uniquement des valeurs numériques et la colonne **Concentration calculée** peut contenir des valeurs numériques et du texte.

Pour chaque formule, l'utilisateur peut régler l'option **Traiter les valeurs textuelles obtenues comme** à la valeur applicable aux fonctions utilisées dans cette formule. Les valeurs disponibles sont les suivantes :

- Zéro
- Ignorer (blanc)
- Erreur (S.O.)
- Texte d'origine

**Remarque :** Pour plus d'informations sur ces options, consultez le document *Système d'aide*.

Si des calculs sont réalisés avec les fonctions suivantes, les options recommandées sont Zéro, Ignorer (blanc) ou Erreur (S.O.) : COUNT, MAX, STDEV, SUM, MIN, MEDIAN, GET, GETGROUP, SLOPE, INTERCEPT, MAD, GETSTAT, GETSAMPLECLOSEST, GETSAMPLECLOSESTHIGH, GETSAMPLECLOSESTLOW ou GETSAMPLEEQUAL. Ces options sont également recommandées dans les énoncés IF lorsque la formule contient des colonnes qui pourraient avoir des valeurs numériques.

L'option recommandée pour la concaténation des valeurs de texte est Texte d'origine.

<sup>&</sup>lt;sup>1</sup> Les sauts de lignes ne sont pas valides dans les formules. Si une formule est collée dans le champ de la formule, retirez les sauts de lignes.

# Exemple

Cet exemple concatène deux colonnes contenant des valeurs textuelles. En l'occurrence, l'option **Texte d'origine** est recommandée.

[Sample Name] + ' '+ [Sample Type]

Cette formule ajoute une colonne récapitulative contenant le nom de l'échantillon et son type. Par exemple, si le nom de l'échantillon est *Étalonneur 1* et si son type est *Standard*, la colonne calculée contient Étalonneur 1 Standard. Dans cette formule, **Traiter les valeurs textuelles obtenues comme** a pour valeur **Texte d'origine**.

Le ' ' ajoute un espace.

# Extraction simple d'informations autres que les informations par défaut

La fonction de colonnes calculées permet d'afficher des informations qui ne sont pas disponibles par défaut dans les tableaux de résultats.

Par exemple, pour afficher  $R^2$  comme une colonne dans le tableau de résultats, cliquez sur  $R^2$  dans la liste **Paramètres de régression**.

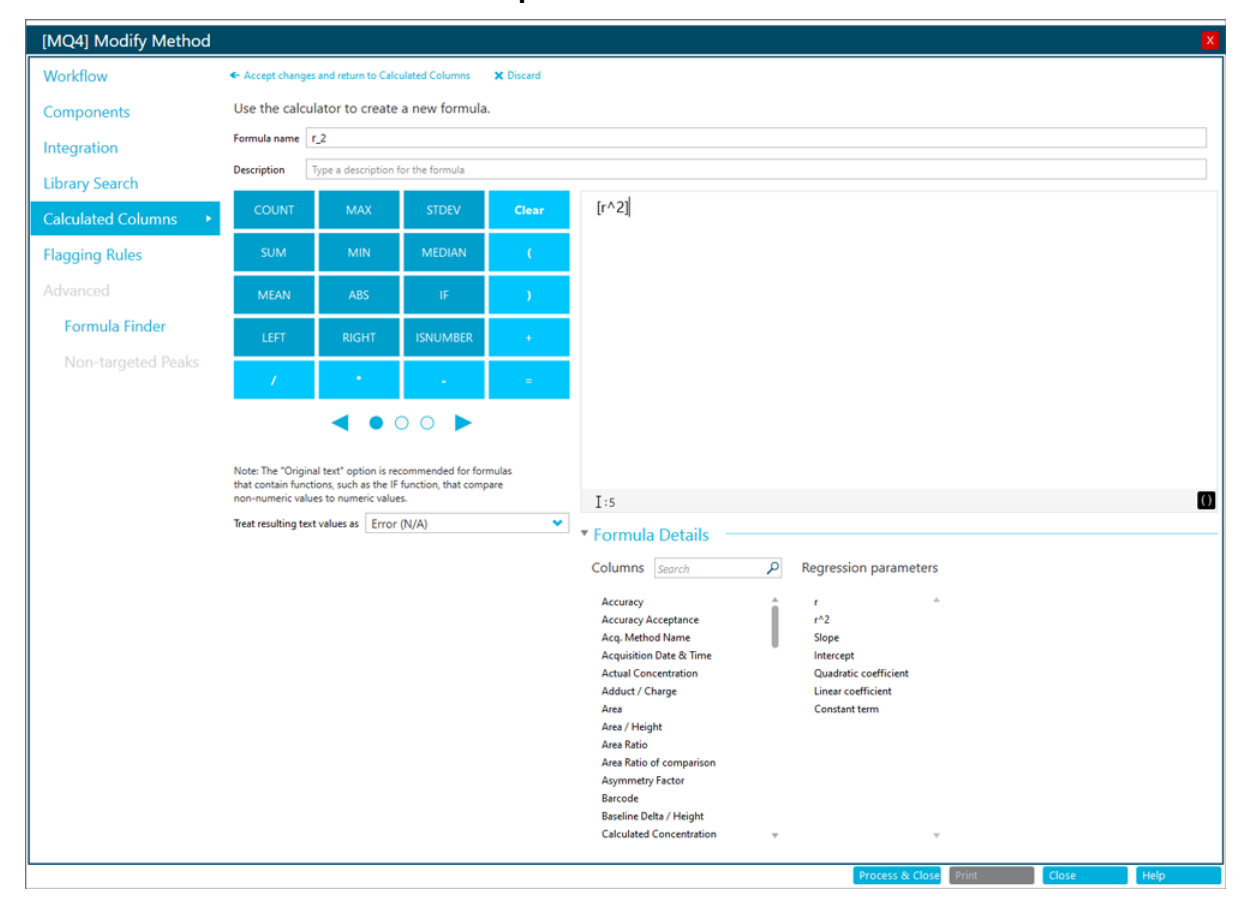

## Illustration 2-3 : Créer une colonne personnalisée avec des colonnes calculées

# **Exemples : Formules**

# **Fonctions GET**

Trouver le rapport d'ions pour le standard dont la surface est la plus proche de celle de l'échantillon inconnu (GETSAMPLECLOSEST)

| <ul> <li>Accept chang</li> </ul>                                         | es and return to Calci                                                                               | ulated Columns                                           | × Discard      |                                                                                                    |  |  |  |  |  |  |  |  |
|--------------------------------------------------------------------------|----------------------------------------------------------------------------------------------------|----------------------------------------------------------|----------------|----------------------------------------------------------------------------------------------------|--|--|--|--|--|--|--|--|
| Formula name                                                             | Iula name Ref MRM Ratio                                                                              |                                                          |                |                                                                                                    |  |  |  |  |  |  |  |  |
| Description                                                              | Description Find ion ratio of a standard closest in area to unknown sample                           |                                                          |                |                                                                                                    |  |  |  |  |  |  |  |  |
| COUNT                                                                    | MAX                                                                                                  | STDEV                                                    | Clear          | GETSAMPLECLOSEST ([Ion Ratio]; [Area])                                                                                                    |  |  |  |  |  |  |  |  |
| SUM                                                                      | MIN                                                                                                  | MEDIAN                                                   | C              |                                                                                                    |  |  |  |  |  |  |  |  |
| MEAN                                                                     | ABS                                                                                                  | IF                                                       | )              | Columns Search P Regression parameters GETSAMPLECLOSEST value will be calculated using the following sample types:                                                                                                    |  |  |  |  |  |  |  |  |
| LEFT                                                                     | RIGHT                                                                                                | ISNUMBER                                                 | •              | Accuracy r J Unknowns                                                                                                    |  |  |  |  |  |  |  |  |
| 1                                                                        | •                                                                                                    | -                                                        | =              | Accuracy Acceptance r <sup>2</sup> 2 Only if the sample name contains Type comma separated text<br>Acq. Method Name Slope View Standards                                                                                                    |  |  |  |  |  |  |  |  |
| Note: The "Orig<br>that contain fu<br>non-numeric v<br>Treat resulting t | inal text" option is re<br>inctions, such as the IF<br>flues to numeric value<br>ext values as Error | commended for for<br>function, that com<br>es.<br>((N/A) | rmulas<br>pare | Aquisition Date & Time       Quadratic coefficient       Only if the sample name contains       Type comma separated text         Actual Concentration       Linear coefficient       QCs         Area       Only if the sample name contains       Type comma separated text         Area Area       Only if the sample name contains       Type comma separated text         Area Area Area Area Area Ratio       Blanks       Blanks         Area Ratio of comparison       Solvent       Blank       Double blank         Asymmetry Factor       Only if the sample name contains       Type comma separated text |  |  |  |  |  |  |  |  |
|                                                                          |                                                                                                    |                                                          |                | Process & Close Print Close Help.                                                                                                    |  |  |  |  |  |  |  |  |

# Illustration 2-4 : Formule : Ref MRM Ratio

Remarque : Le tableau suivant présente les paramètres affichés sur la figure précédente.

# Tableau 2-3 : Paramètres.

| Nom              | Formule                                         | Sortie                                                                                                    | Types<br>d'échantillon | Traiter les<br>valeurs<br>textuelles<br>obtenues<br>comme | Inclure les<br>échantillons<br>inutilisés |
|------------------|-------------------------------------------------|----------------------------------------------------------------------------------------------------|------------------------|-----------------------------------------------------------|-------------------------------------------|
| Ref MRM<br>Ratio | <b>GETSAMPLECLOSEST</b> ([Ion<br>Ratio];[Area]) | Le rapport d'ions ratio dont la<br>surface est la plus proche de celle<br>des autres échantillons. Voir la<br>colonne 1 sur la figure : Illustration<br>2-5. | Standards              | Erreur (S.O.)                                             | Non                                       |

Illustration 2-5 : Tableau de résultats : colonnes calculées avec Ref MRM Ratio, High Ref MRM Ratio, Low Ref MRM Ratio, Equal Ref MRM Ratio

|       |               |               |                     |                     |                           |         |             |                  | 2                     | 3                    | 4                      |                   |
|-------|---------------|---------------|---------------------|---------------------|---------------------------|---------|-------------|------------------|-----------------------|----------------------|------------------------|-------------------|
| Index | Sample Name 🛛 | Sample Type ⊽ | Component<br>Name ⊽ | Component<br>Type ⊽ | Component<br>Group Name マ | Area ⊽  | Ion Ratio ⊽ | *Ref MRM Ratio ⊽ | *High Ref MRM Ratio ⊽ | *Low Ref MRM Ratio ⊽ | *Equal Ref MRM Ratio 🛛 | Actual Concentrat |
| 1     | BLANK         | Unknown       | vitd3 1             | Quantifiers         | vitd3                     | 9.172e1 | 0.782       | 1.177            | 1.177                 | N/A                  | N/A                    | N/A               |
| 7     | BLANK         | Unknown       | vitd3 1             | Quantifiers         | vitd3                     | 6.818e2 | 0.536       | 1.177            | 1.177                 | N/A                  | N/A                    | N/A               |
| 13    | STD_01        | Standard      | vitd3 1             | Quantifiers         | vitd3                     | 9.501e3 | 1.177       | 1.177            | 1.177                 | 1.177                | 1.177                  | 4.50              |
| 19    | STD_02        | Standard      | vitd3 1             | Quantifiers         | vitd3                     | 5.679e4 | 1.128       | 1.128            | 1.128                 | 1.128                | 1.128                  | 18.76             |
| 25    | STD_03        | Standard      | vitd3 1             | Quantifiers         | vitd3                     | 1.128e5 | 1.217       | 1.217            | 1.217                 | 1.217                | 1.217                  | 37.50             |
| 31    | STD_04        | Standard      | vitd3 1             | Quantifiers         | vitd3                     | 1.709e5 | 1.130       | 1.130            | 1.130                 | 1.130                | 1.130                  | 75.00             |
| 37    | STD_05        | Standard      | vitd3 1             | Quantifiers         | vitd3                     | 2.099e5 | 1.153       | 1.153            | 1.153                 | 1.153                | 1.153                  | 112.50            |
| 43    | STD_06        | Standard      | vitd3 1             | Quantifiers         | vitd3                     | 2.806e5 | 1.196       | 1.196            | 1.196                 | 1.196                | 1.196                  | 150.00            |
| 49    | BLANK         | Unknown       | vitd3 1             | Quantifiers         | vitd3                     | 6.084e2 | 0.858       | 1.177            | 1.177                 | N/A                  | N/A                    | N/A               |
| 163   | 2920810037    | Unknown       | vitd3 1             | Quantifiers         | vitd3                     | 5.721e4 | 1.159       | 1.128            | 1.217                 | 1.128                | N/A                    | N/A               |
| 169   | 2120910317    | Unknown       | vitd3 1             | Quantifiers         | vitd3                     | 1.039e5 | 1.087       | 1.217            | 1.217                 | 1.128                | N/A                    | N/A               |
| 175   | 1320702698    | Unknown       | vitd3 1             | Quantifiers         | vitd3                     | 5.332e4 | 1.178       | 1.128            | 1.128                 | 1.177                | N/A                    | N/A               |
| 181   | 4420804700    | Unknown       | vitd3 1             | Quantifiers         | vitd3                     | 4.264e4 | 1.212       | 1.128            | 1.128                 | 1.177                | N/A                    | N/A               |

# GETSAMPLECLOSESTHIGH, GETSAMPLECLOSESTLOW et GETSAMPLEEQUAL

# Tableau 2-4 : Paramètres.

| Nom                    | Formule                                             | Sortie                                                                                                    | Types<br>d'échantillon | Traiter les<br>valeurs<br>textuelles<br>obtenues<br>comme | Inclure les<br>échantillons<br>inutilisés |
|------------------------|-----------------------------------------------------|----------------------------------------------------------------------------------------------------|------------------------|-----------------------------------------------------------|-------------------------------------------|
| High Ref MRM<br>Ratio  | <b>GETSAMPLECLOSESTHIGH</b> ([Ion<br>Ratio];[Area]) | Le rapport d'ions du standard<br>le plus proche ayant une aire<br>supérieure ou égale à celle<br>de l'échantillon inconnu. Voir la<br>colonne 2 sur la figure : Illustration<br>2-5. | Standards              | Erreur (S.O.)                                             | Non                                       |
| Low Ref MRM<br>Ratio   | <b>GETSAMPLECLOSESTLOW</b> ([Ion<br>Ratio];[Area])  | Le rapport d'ions du standard<br>le plus proche ayant une aire<br>inférieure ou égale à celle de<br>l'échantillon inconnu. Voir la<br>colonne 3 sur la figure : Illustration<br>2-5. | Standards              | Erreur (S.O.)                                             | Non                                       |
| Equal Ref<br>MRM Ratio | <b>GETSAMPLEEQUAL</b> ([Ion<br>Ratio];[Area])       | Le résultat de<br><b>GETSAMPLEEQUAL</b> pour les<br>standards uniquement. Voir la<br>colonne 4 sur la figure : Illustration<br>2-5.                                                  | Standards              | Erreur (S.O.)                                             | Non                                       |

# Comparer la surface de deux échantillons consécutifs : GETVALUE pour l'analyse de la récupération et du report

Tableau 2-5 : Paramètres.

| Nom                     | Formule                                                            | Sortie                                                                                | Types<br>d'échantillon | Traiter les<br>valeurs<br>textuelles<br>obtenues<br>comme | Inclure les<br>échantillons<br>inutilisés |
|-------------------------|--------------------------------------------------------------------|---------------------------------------------------------------------------------------|------------------------|-----------------------------------------------------------|-------------------------------------------|
| Previous<br>SampleIndex | [Sample Index]-1                                                   | L'indice de l'échantillon précédent dans le tableau de résultats.                     | S/O                    | Erreur (S.O.)                                             | S/O                                       |
| Previous<br>SampleArea  | <pre>GETVALUE([Area]; [PreviousSampleIndex]; [Sample Index])</pre> | Les surfaces des composants<br>dans l'échantillon qui a été acquis<br>avant celui-ci. | Standards              | Erreur (S.O.)                                             | Non                                       |

| Sample<br>Type | Actual v<br>Concentration | Component Type 🛛 🗸 | Area 🔻  | *PreviousSampleArea | 7 Sample ⊽<br>Index ⊽ | *PreviousSampleIndex |
|----------------|---------------------------|--------------------|---------|---------------------|-----------------------|----------------------|
| Unknown        | N/A                       | Quantifiers        | 8.699e6 | N/A                 | 1                     | 0.000                |
| Solvent        | N/A                       | Quantifiers        | 4.174e3 | 8.699e6             | 2                     | 1.000                |
| Solvent        | N/A                       | Quantifiers        | 5.963e3 | 4.174e3             | 3                     | 2.000                |
| Solvent        | N/A                       | Quantifiers        | 3.220e3 | 5.963e3             | 4                     | 3.000                |
| Solvent        | N/A                       | Quantifiers        | 5.013e3 | 3.220e3             | 5                     | 4.000                |
| Blank          | N/A                       | Quantifiers        | 1.694e6 | 5.013e3             | 6                     | 5.000                |
| Blank          | N/A                       | Quantifiers        | 1.680e6 | 1.694e6             | 7                     | 6.000                |
| Blank          | N/A                       | Quantifiers        | 1.706e6 | 1.680e6             | 8                     | 7.000                |
| Standard       | 0.000050                  | Quantifiers        | 1.498e6 | 1.706e6             | 9                     | 8.000                |
| Standard       | 0.000050                  | Quantifiers        | 1.488e6 | 1.498e6             | 10                    | 9.000                |
| Standard       | 0.000050                  | Quantifiers        | 1.476e6 | 1.488e6             | 11                    | 10.000               |
| Standard       | 0.000100                  | Quantifiers        | 1.627e6 | 1.476e6             | 12                    | 11.000               |
| Standard       | 0.000100                  | Quantifiers        | 1.569e6 | 1.627e6             | 13                    | 12.000               |
| Standard       | 0.000100                  | Quantifiers        | 1.727e6 | 1.569e6             | 14                    | 13.000               |
| Standard       | 0.000500                  | Quantifiers        | 2.186e6 | 1.727e6             | 15                    | 14.000               |
| Standard       | 0.000500                  | Quantifiers        | 2.333e6 | 2.186e6             | 16                    | 15.000               |
| Standard       | 0.000500                  | Quantifiers        | 2.077e6 | 2.333e6             | 17                    | 16.000               |
| Standard       | 0.001000                  | Quantifiers        | 2.833e6 | 2.077e6             | 18                    | 17.000               |
| Standard       | 0.001000                  | Quantifiers        | 3.514e6 | 2.833e6             | 19                    | 18.000               |
| Standard       | 0.001000                  | Quantifiers        | 2.659e6 | 3.514e6             | 20                    | 19.000               |
| Standard       | 0.002500                  | Quantifiers        | 4.150e6 | 2.659e6             | 21                    | 20.000               |
| Standard       | 0.002500                  | Quantifiers        | 4.256e6 | 4.150e6             | 22                    | 21.000               |
| Standard       | 0.002500                  | Quantifiers        | 4.333e6 | 4.256e6             | 23                    | 22.000               |
| Standard       | 0.005000                  | Quantifiers        | 7.957e6 | 4.333e6             | 24                    | 23.000               |

# Illustration 2-6 : Tableau de résultats : PreviousSampleArea

# Déplacer les valeurs provenant de deux transitions sur une ligne : GETGROUP

# Tableau 2-6 : Paramètres.

| Nom                              | Formule                                                                                                    | Sortie                                                                      | Types<br>d'échantillon | Traiter les<br>valeurs<br>textuelles<br>obtenues<br>comme | Inclure les<br>échantillons<br>inutilisés |
|----------------------------------|----------------------------------------------------------------------------------------------------|-----------------------------------------------------------------------------|------------------------|-----------------------------------------------------------|-------------------------------------------|
| GET Ametryn<br>Group<br>CalcConc | <pre>GET([Calculated<br/>Concentration];'Ametryn<br/>1')+GET([Calculated<br/>Concentration];'Ametryn<br/>2')</pre> | La concentration totale calculée<br>pour Ametryn 1 et Ametryn 2.            | Inconnus               | Erreur (S.O.)                                             | Non                                       |
| GETGROUP<br>Qual<br>CalcConc     | <b>GETGROUP</b> ([Calculated<br>Concentration];2)                                                                  | La concentration calculée pour<br>la deuxième transition dans le<br>groupe. | Inconnus               | Erreur (S.O.)                                             | Non                                       |

| Sample Type | Component<br>Group Name |           | v Calculated<br>Concentration | ▼ *GET Ametryn Group CalcConc | v *GETGROUP<br>Qual CalcConc | 7 Component Type 🛛 🗸 |
|-------------|-------------------------|-----------|-------------------------------|-------------------------------|------------------------------|----------------------|
| Unknown     | Ametryn                 | Ametryn 1 | 0.0070940                     | 0.0138135                     | 0.0067196                    | Quantifiers          |
| Unknown     | Ametryn                 | Ametryn 2 | 0.0067196                     | 0.0138135                     | 0.0067196                    | Qualifiers           |
| Blank       | Ametryn                 | Ametryn 1 | 0.0001011                     | N/A                           | < 0                          | Quantifiers          |
| Blank       | Ametryn                 | Ametryn 2 | < 0                           | N/A                           | < 0                          | Qualifiers           |
| Blank       | Ametryn                 | Ametryn 1 | 0.0000261                     | N/A                           | < 0                          | Quantifiers          |
| Blank       | Ametryn                 | Ametryn 2 | < 0                           | N/A                           | < 0                          | Qualifiers           |
| Blank       | Ametryn                 | Ametryn 1 | 0.0000620                     | 0.0001700                     | 0.0001081                    | Quantifiers          |
| Blank       | Ametryn                 | Ametryn 2 | 0.0001081                     | 0.0001700                     | 0.0001081                    | Qualifiers           |
| Unknown     | Ametryn                 | Ametryn 1 | 0.0746195                     | 0.1501806                     | 0.0755612                    | Quantifiers          |
| Unknown     | Ametryn                 | Ametryn 2 | 0.0755612                     | 0.1501806                     | 0.0755612                    | Qualifiers           |
| Unknown     | Ametryn                 | Ametryn 1 | 0.0782140                     | 0.1561682                     | 0.0779542                    | Quantifiers          |
| Unknown     | Ametryn                 | Ametryn 2 | 0.0779542                     | 0.1561682                     | 0.0779542                    | Qualifiers           |
| Unknown     | Ametryn                 | Ametryn 1 | 0.0752105                     | 0.1515225                     | 0.0763120                    | Quantifiers          |
| Unknown     | Ametryn                 | Ametryn 2 | 0.0763120                     | 0.1515225                     | 0.0763120                    | Qualifiers           |

# Illustration 2-7 : Tableau de résultats : GET Ametryn Group CalcConc et GETGROUP Qual CalcConc

# Rendre les valeurs statistiques disponibles pour la signalisation et les rapports : GETSTAT

# Tableau 2-7 : Paramètres.

| Nom              | Formule                                                        | Sortie                                                                                                    | Types<br>d'échantillon | Traiter les<br>valeurs<br>textuelles<br>obtenues<br>comme | Inclure les<br>échantillons<br>inutilisés |
|------------------|----------------------------------------------------------------|----------------------------------------------------------------------------------------------------|------------------------|-----------------------------------------------------------|-------------------------------------------|
| CV%STD           | <b>GETSTAT</b> ('Percent<br>CV';'Calculated<br>Concentration') | La valeur <b>CV en pourcentage</b><br>pour la <b>Concentration calculée</b><br>dans le tableau de statistiques<br>pour les standards et les CQ. | S/O                    | Erreur (S.O.)                                             | S/O                                       |
| Av_RT_<br>Prefix | GETSTAT('MEAN';'Retention<br>Time';'Sample Name<br>Prefix')    | La valeur moyenne pour le <b>Temps</b><br>de rétention pour les échantillons<br>regroupés par <b>Préfixe de nom</b><br>d'échantillon.           | Standards              | Erreur (S.O.)                                             | Non                                       |

# Illustration 2-8 : Tableau de résultats : CV%STD

| Index                  | Sample Name            | v Sample<br>Type | Actual<br>Concentration | *CV%STD | v *Av_RT_Prefix v | Component Type | V Area  | Retention<br>Time Delta | Retention<br>Time | v Expec v | Calculated<br>Concentration | Accuracy 1 | Precursor Mass 🛛 |
|------------------------|------------------------|------------------|-------------------------|---------|-------------------|----------------|---------|-------------------------|-------------------|-----------|-----------------------------|------------|------------------|
| 12                     | 0.25 ng/mg hair extr_3 | Standard         | 0.250000                | 0.26    | 421               | Quantifiers    | 1.596e8 | 0.02                    | 4.20              | 4.22      | 0.2917783                   | 116.71     | 290.200          |
| 12                     | 0.5 ng/mg hair extr_1  | Standard         | 0.500000                | 1.29    | 4.21              | Quantifiers    | 2.989e8 | 0.01                    | 4,21              | 4.22      | 0.5319017                   | 106.38     | 290.200          |
| 13_                    | 0.5 ng/mg hair extr_2  | Standard         | 0.500000                | 1.29    | 4.21              | Quantifiers    | 2.934e8 | 0.01                    | 4.21              | 4.22      | 0.5263914                   | 105.28     | 290.200          |
| 13                     | 0.5 ng/mg hair extr_3  | Standard         | 0.500000                | 1.29    | 4.21              | Quantifiers    | 2.770e8 | 0.00                    | 4.22              | 4.22      | 0.5183921                   | 103.68     | 290.200          |
| 13                     | 0.75 ng/mg hair extr_1 | Standard         | 0.750000                | 1.98    | 4.21              | Quantifiers    | 4.096e8 | 0.02                    | 4.20              | 4.22      | 0.7080770                   | 94.41      | 290.200          |
| 13                     | 0.75 ng/mg hair extr_2 | Standard         | 0.750000                | 1.98    | 4.21              | Quantifiers    | 4.260e8 | 0.01                    | 4.21              | 4.22      | 0.7174477                   | 95.66      | 290.200          |
| 14                     | 0.75 ng/mg hair extr_3 | Standard         | 0.750000                | 1.98    | 4.21              | Quantifiers    | 4.120e8 | 0.01                    | 4.21              | 4.22      | 0.7360602                   | 98.14      | 290.200          |
| 14                     | 1.0 ng/mg hair extr_1  | Standard         | 1.000000                | 3.62    | 4.21              | Quantifiers    | 5.032e8 | 0.01                    | 4.20              | 4.22      | 0.8636387                   | 86.36      | 290.200          |
| 14                     | 1.0 ng/mg hair extr_2  | Standard         | 1.000000                | 3.62    | 4.21              | Quantifiers    | 4.846e8 | 0.00                    | 4.21              | 4.22      | 0.8438771                   | 84.39      | 290.200          |
| <ul> <li>14</li> </ul> | 1.0 ng/mg hair extr_3  | Standard         | 1.000000                | 3.62    | 4.21              | Quantifiers    | 5.026e8 | 0.02                    | 4.20              | 4.22      | 0.9055541                   | 90.56      | 290.200          |
| <                      |                        |                  |                         |         |                   |                |         |                         |                   |           |                             |            |                  |

|     |      |                 |             |           |               | Group by   | Actual Concentration       | Sample Type | Standard  | <ul> <li>Metric type</li> </ul> | <b>Calculated Concentration</b> | ▼ Save Results and Export |
|-----|------|-----------------|-------------|-----------|---------------|------------|----------------------------|-------------|-----------|---------------------------------|---------------------------------|---------------------------|
| Row | Com  | Actual Concentr | Num. Values | Mean      | Standard Devi | Percent CV | Average Accuracy across Re | Value #1    | Value #2  | Value #3                        |                                 |                           |
| 7   | Norc | 0.007500        | 3 of 3      | 0.0086871 | 0.0003241     | 3.73       | 115.83                     | 0.0083630   | 0.0086871 | 0.0090111                       |                                 |                           |
| 8   | Norc | 0.010000        | 3 of 3      | 0.0113456 | 0.0004335     | 3.82       | 113.46                     | 0.0108480   | 0.0116410 | 0.0115479                       |                                 |                           |
| 9   | Norc | 0.025000        | 3 of 3      | 0.0289848 | 0.0014867     | 5.13       | 115.94                     | 0.0272738   | 0.0299608 | 0.0297200                       |                                 |                           |
| 10  | Norc | 0.050000        | 3 of 3      | 0.0581842 | 0.0014612     | 2.51       | 116.37                     | 0.0592287   | 0.0565145 | 0.0588095                       |                                 |                           |
| 11  | Norc | 0.075000        | 1 of 1      | 0.1184153 | N/A           | N/A        | 157.89                     | 0.1184153   |           |                                 |                                 |                           |
| 12  | Norc | 0.100000        | 3 of 3      | 0.1734780 | 0.0897117     | 51.71      | 173.48                     | 0.1236648   | 0.1197261 | 0.2770432                       |                                 |                           |
| 13  | Norc | 0.250000        | 2 of 2      | 0.2923103 | 0.0007523     | 0.26       | 116.92                     | 0.2928423   | 0.2917783 |                                 |                                 |                           |
| 14  | Norc | 0.500000        | 3 of 3      | 0.5255618 | 0.0067929     | 1.29       | 105.11                     | 0.5319017   | 0.5263914 | 0.5183921                       |                                 |                           |
| 15  | Norc | 0.750000        | 3 of 3      | 0.7205283 | 0.0142437     | 1.98       | 96.07                      | 0.7080770   | 0.7174477 | 0.7360602                       |                                 |                           |
| 16  | Norc | 1.000000        | 3 of 3      | 0.8710233 | 0.0314946     | 3.62       | 87.10                      | 0.8636387   | 0.8438771 | 0.9055541                       |                                 |                           |

| ndex | Sample Name             | v Sample ,<br>Type | Actual<br>Concentration | v *CV%STD      | * *Av_RT_Prefix | v Component Type  | Area 1    | Retention<br>Time Delta | Retention .<br>Time | RT        | Calculated<br>Concentration | Accuracy | V Precursor Mass      |
|------|-------------------------|--------------------|-------------------------|----------------|-----------------|-------------------|-----------|-------------------------|---------------------|-----------|-----------------------------|----------|-----------------------|
| 846  | 0.01 ng/mg hair extr_3  | Standard           | 0.010000                | 2.57           | 4.10            | Quantifiers       | 1.248e7   | 0.01                    | 4.10                | 4.10      | 0.0100916                   | 100.92   | 304.200               |
| 873  | 0.025 ng/mg hair extr_1 | Standard           | 0.025000                | 2.51           | 4.10            | Quantifiers       | 2.638e7   | 0.01                    | 4.10                | 4.10      | 0.0249202                   | 99.68    | 304.200               |
| 900  | 0.025 ng/mg hair extr_2 | Standard           | 0.025000                | 2.51           | 4.10            | Quantifiers       | 2.952e7   | 0.01                    | 4.09                | 4.10      | 0.0260588                   | 104.24   | 304.200               |
| 927  | 0.025 ng/mg hair extr_3 | Standard           | 0.025000                | 2.51           | 4.10            | Quantifiers       | 2.812e7   | 0.00                    | 4.10                | 4.10      | 0.0260162                   | 104.06   | 304.200               |
| 954  | 0.05 ng/mg hair extr_1  | Standard           | 0.050000                | 3.20           | 4.09            | Quantifiers       | 5.626e7   | 0.02                    | 4.09                | 4.10      | 0.0493750                   | 98.75    | 304.200               |
| 981  | 0.05 ng/mg hair extr_2  | Standard           | 0.050000                | 3.20           | 4.09            | Quantifiers       | 5.180e7   | 0.00                    | 4.10                | 4.10      | 0.0473298                   | 94.66    | 304,200               |
| 10   | 0.05 ng/mg hair extr_3  | Standard           | 0.050000                | 3.20           | 4.09            | Quantifiers       | 5.619e7   | 0.02                    | 4.08                | 4.10      | 0.0504120                   | 100.82   | 304.200               |
| 10   | UknownCX_1              | Unknown            | N/A                     | N/A            | 4.09            | Quantifiers       | 7.659e7   | 0.00                    | 4.10                | 4.10      | 0.0746195                   | N/A      | 304,200               |
| 10_  | UknownCX_1              | Unknown            | N/A                     | N/A            | 4.09            | Quantifiers       | 8.119e7   | 0.01                    | 4.09                | 4.10      | 0.0782140                   | N/A      | 304.200               |
| 10   | UknownCX_1              | Unknown            | N/A                     | N/A            | 4.09            | Quantifiers       | 8.461e7   | 0.02                    | 4.09                | 4.10      | 0.0752105                   | N/A      | 304,200               |
|      |                         |                    |                         |                | Group by Sample | Name prefix 👻 Sa  | mple Type | All samples             | Metr                | ic type 🔐 | stention Time               | ♥ Sav    | e Results and Export_ |
| Row  | Com Sample Na           | me Nu              | m. Values Me            | an Standard De | evi Percent CV  | Value #1 Value #2 | Value     | e#3 Value               | #4 Value            | #5 V      | alue #6 Valu                | e#7      |                       |
| 10   | Coca 0.05 no/mo hair e  | atr 3 of           | 3 4.09                  | 0.01           | 0.20 4          | 4.10              | 4.08      |                         |                     |           |                             |          |                       |

# Illustration 2-9 : Tableau de résultats : Av\_RT\_Prefix

|     |      |                            |             |      | G             | roup by Sam | ple Name prefi | x 👻 San  | nple Type All | samples 🔹 💌 | Metric type | Retention | Time     | ♥ Save Rest |
|-----|------|----------------------------|-------------|------|---------------|-------------|----------------|----------|---------------|-------------|-------------|-----------|----------|-------------|
| Row | Com  | Sample Name                | Num. Values | Mean | Standard Devi | Percent CV  | Value #1       | Value #2 | Value #3      | Value #4    | Value #5    | Value #6  | Value #7 |             |
| 10  | Coca | 0.05 ng/mg hair extr       | 3 of 3      | 4.09 | 0.01          | 0.20        | 4.09           | 4.10     | 4.08          |             |             |           |          |             |
| 11  | Coca | 0.1 ng/mg hair extr        | 0 of 3      | N/A  | N/A           | N/A         | 4.10           | 4.08     | 4.10          |             |             |           |          |             |
| 12  | Coca | 0.25 ng/mg hair extr       | 0 of 3      | N/A  | N/A           | N/A         | 4.08           | 4.10     | 4.08          |             |             |           |          |             |
| 13  | Coca | 0.5 ng/mg hair extr        | 0 of 3      | N/A  | N/A           | N/A         | 4.09           | 4.09     | 4.10          |             |             |           |          |             |
| 14  | Coca | 0.75 ng/mg hair extr       | 0 of 3      | N/A  | N/A           | N/A         | 4.08           | 4.09     | 4.09          |             |             |           |          |             |
| 15  | Coca | 1.0 ng/mg hair extr        | 0 of 3      | N/A  | N/A           | N/A         | 4.08           | 4.09     | 4.08          |             |             |           |          |             |
| 16  | Coca | Blank hair extr            | 3 of 3      | 4.10 | 0.01          | 0.13        | 4.09           | 4.10     | 4.10          |             |             |           |          |             |
| 17  | Coca | Postspike hair extr 0.5 ng | 1 of 1      | 4.11 | N/A           | N/A         | 4.11           |          |               |             |             |           |          |             |
| 18  | Coca | UknownCX                   | 3 of 3      | 4.09 | 0.01          | 0.18        | 4.10           | 4.09     | 4.09          |             |             |           |          |             |
| 19  | Coca | Warmup - MeOH Blank        | 7 of 7      | 3.84 | 0.15          | 3.97        | 3.91           | 3.64     | 3.82          | 3.96        | 3.76        | 3.72      | 4.08     |             |

# Fonctions agrégées

Les fonctions agrégées sont des fonctions qui agissent sur plusieurs lignes. Par exemple, la fonction **MIN** trouve la valeur la plus basse pour une colonne dans toutes les lignes du tableau de résultats. La fonction **MEAN** calcule la valeur moyenne pour une colonne.

| Nom                | Formule        | Sortie                                                                             | Types<br>d'échantillon | Traiter les<br>valeurs<br>textuelles<br>obtenues<br>comme | Inclure les<br>échantillons<br>inutilisés |
|--------------------|----------------|------------------------------------------------------------------------------------|------------------------|-----------------------------------------------------------|-------------------------------------------|
| STD COUNT<br>Area  | COUNT([Area])  | Le nombre de valeurs pour<br>la surface trouvée pour des<br>échantillons standard  | Standards              | lgnorer                                                   | Non                                       |
| STD MAX Area       | MAX([Area])    | La plus grande valeur trouvée<br>pour la surface pour des<br>échantillons standard | Standards              | lgnorer                                                   | Non                                       |
| STD MEAN<br>Area   | MEAN([Area])   | La valeur moyenne pour la<br>surface pour les échantillons<br>standard             | Standards              | lgnorer                                                   | Non                                       |
| STD MEDIAN<br>Area | MEDIAN([Area]) | La valeur médiane de la surface<br>pour les échantillons standard                  | Standards              | Ignorer                                                   | Non                                       |
| STD MIN Area       | MIN([Area])    | La valeur minimale de la surface<br>pour les échantillons standard                 | Standards              | Ignorer                                                   | Non                                       |
| STD STDEV<br>Area  | STDEV([Area])  | L'écart-type de la valeur de<br>surface pour les échantillons<br>standard          | Standards              | Ignorer                                                   | Non                                       |

| Nom          | Formule     | Sortie                                                                                 | Types<br>d'échantillon | Traiter les<br>valeurs<br>textuelles<br>obtenues<br>comme | Inclure les<br>échantillons<br>inutilisés |
|--------------|-------------|----------------------------------------------------------------------------------------|------------------------|-----------------------------------------------------------|-------------------------------------------|
| STD SUM Area | SUM([Area]) | La valeur totale de toutes les<br>valeurs de surface pour les<br>échantillons standard | Standards              | Ignorer                                                   | Non                                       |

# Illustration 2-10 : Tableau de résultats : fonctions agrégées

|   | Index | Sample Name マ | Sample Type 🔻 | Component <sub>⊽</sub><br>Name | Area ⊽       | 7 Used ⊽     | *STD<br>MIN Area | *STD<br>MAX Area | *STD<br>MEAN Area | *STD<br>SUM Areas | *STD<br>MEDIAN Area | *STD<br>STDEV Area <sup>V</sup> | *STD<br>COUNT Area |
|---|-------|---------------|---------------|--------------------------------|--------------|--------------|------------------|------------------|-------------------|-------------------|---------------------|---------------------------------|--------------------|
|   | 45    | STD 0.01      | Standard      | Ametryn 1                      | 74381.256    | $\checkmark$ | 74351.280        | 81066809.991     | 14078224.550      | 98547571.847      | 783230.401          | 29749063.663                    | 7.000              |
|   | 56    | STD 0.01      | Standard      | Ametryn 1                      | 74351.280    | $\checkmark$ | 74351.280        | 81066809.991     | 14078224.550      | 98547571.847      | 783230.401          | 29749063.663                    | 7.000              |
|   | 67    | STD 0.1       | Standard      | Ametryn 1                      | 783230.401   | $\checkmark$ | 74351.280        | 81066809.991     | 14078224.550      | 98547571.847      | 783230.401          | 29749063.663                    | 7.000              |
|   | 78    | STD 0.1       | Standard      | Ametryn 1                      | 778397.852   | $\checkmark$ | 74351.280        | 81066809.991     | 14078224.550      | 98547571.847      | 783230.401          | 29749063.663                    | 7.000              |
|   | 89    | STD 1         | Standard      | Ametryn 1                      | 7933715.370  | $\checkmark$ | 74351.280        | 81066809.991     | 14078224.550      | 98547571.847      | 783230.401          | 29749063.663                    | 7.000              |
|   | 100   | STD 1         | Standard      | Ametryn 1                      | 7836685.698  | $\checkmark$ | 74351.280        | 81066809.991     | 14078224.550      | 98547571.847      | 783230.401          | 29749063.663                    | 7.000              |
|   | 111   | STD 10        | Standard      | Ametryn 1                      | 81066809.991 | $\checkmark$ | 74351.280        | 81066809.991     | 14078224.550      | 98547571.847      | 783230.401          | 29749063.663                    | 7.000              |
| ► | 122   | STD 10        | Standard      | Ametryn 1                      | 79964706.071 |              | 74351.280        | 81066809.991     | 14078224.550      | 98547571.847      | 783230.401          | 29749063.663                    | 7.000              |

# Fonctions numériques

Tableau 2-9 : Paramètres

| Nom                   | Formule                                | Sortie                                                                        | Types<br>d'échantillon | Traiter les<br>valeurs<br>textuelles<br>obtenues<br>comme | Inclure les<br>échantillons<br>inutilisés |
|-----------------------|----------------------------------------|-------------------------------------------------------------------------------|------------------------|-----------------------------------------------------------|-------------------------------------------|
| Rounded<br>Calc. Conc | ROUND([Calculated<br>Concentration];3) | <b>Concentration calculée</b> arrondi à 3 chiffres après la virgule.          | S/O                    | Erreur (S.O.)                                             | S/O                                       |
| Calc. Conc<br>Ceiling | CEILING([Calculated<br>Concentration]) | Le plus petit entier supérieur (ou<br>égal) à <b>Concentration calculée</b> . | S/O                    | Erreur (S.O.)                                             | S/O                                       |
| Calc. Conc<br>Floor   | FLOOR([Calculated<br>Concentration])   | Le plus grand entier inférieur (ou<br>égal) à <b>Concentration calculée</b> . | S/O                    | Erreur (S.O.)                                             | S/O                                       |

| Index | Sample Na    | 7 Sample Type        | Component<br>Name  | ⊽ Compo<br>Typ | nent <sub>v</sub> Com<br>e Grou | ponent 😙 Area 🛪         | Actual<br>Concentration | Calculated<br>Concentration | *Rounded<br>Calc. Conc. | *Ceiling | ∀ *Floor |
|-------|--------------|----------------------|--------------------|----------------|---------------------------------|-------------------------|-------------------------|-----------------------------|-------------------------|----------|----------|
| 1     | BLANK        | Unknown              | vitd3 1            | Quantifi       | ers vitd3                       | 9.172e1                 | N/A                     | < 0                         | N/A                     | N/A      | N/A      |
| 7     | BLANK        | Unknown              | vitd3 1            | Quantifi       | ers vitd3                       | 6.818e2                 | N/A                     | < 0                         | N/A                     | N/A      | N/A      |
| 13    | STD_01       | Standard             | vitd3 1            | Quantifi       | ers vitd3                       | 9.501e3                 | 4.50                    | 1.62324                     | 1.623                   | 2.0      | 1        |
| 19    | STD_02       | Standard             | vitd3 1            | Quantifi       | ers vitd3                       | 5.679e4                 | 18.76                   | 25.07507                    | 25.075                  | 26.0     | 25       |
| 25    | STD_03       | Standard             | vitd3 1            | Quantifi       | ers vitd3                       | 1.128e5                 | 37.50                   | 52.83989                    | 52.840                  | 53.0     | 52       |
| 31    | STD_04       | Standard             | vitd3 1            | Quantifi       | ers vitd3                       | 1.709e5                 | 75.00                   | 81.65117                    | 81.651                  | 82.0     | 81       |
| 37    | STD_05       | Standard             | vitd3 1            | Quantifi       | ers vitd3                       | 2.099e5                 | 112.50                  | 100.99784                   | 100.998                 | 101.0    | 100      |
| 43    | STD_06       | Standard             | vitd3 1            | Quantifi       | ers vitd3                       | 2.806e5                 | 150.00                  | 136.07280                   | 136.073                 | 137.0    | 136      |
| 49    | BLANK        | Unknown              | vitd3 1            | Quantifi       | ers vitd3                       | 6.084e2                 | N/A                     | < 0                         | N/A                     | N/A      | N/A      |
| 55    | QC_Low_6040  | Quality Control      | vitd3 1            | Quantifi       | ers vitd3                       | 2.162e4                 | 8.00                    | 7.63356                     | 7.634                   | 8.0      | 7        |
| 61    | QC_L1_6041   | Quality Control      | vitd3 1            | Quantifi       | ers vitd3                       | 4.458e4                 | 20.00                   | 19.01736                    | 19.017                  | 20.0     | 19       |
| 67    | QC_L2_6042   | Quality Control      | vitd3 1            | Quantifi       | ers vitd3                       | 1.282e5                 | 60.00                   | 60.48824                    | 60.488                  | 61.0     | 60       |
| 73    | LO Pool      | Unknown              | vitd3 1            | Quantifi       | ers vitd3                       | 1.363e4                 | N/A                     | 3.67084                     | 3.671                   | 4.0      | 3        |
| 79    | LO Pool      | Unknown              | vitd3 1            | Quantifi       | ers vitd3                       | 1.354e4                 | N/A                     | 3.62390                     | 3.624                   | 4.0      | 3        |
| 85    | LO Pool      | osults Table Di      | solav Setting      | c              |                                 |                         | X                       | 3.79319                     | 3.793                   | 4.0      | 3        |
| 91    | MID LO Po    |                      | splay Setting.     | 3              |                                 |                         |                         | 31.20914                    | 31.209                  | 32.0     | 31       |
| 97    | MID LO Po Pr | oject: BIQ3          |                    |                |                                 |                         |                         | 40.31222                    | 40.312                  | 41.0     | 40       |
| 103   | MID LO Po Sh | ow and hide specific | columns in the res | sults table    |                                 |                         |                         | 40.44256                    | 40.443                  | 41.0     | 40       |
| 109   | MID Pool Co  | olumn Groups:        |                    |                |                                 |                         |                         | 67.19331                    | 67.193                  | 68.0     | 67       |
| 115   | MID Pool     | ustom Column         | •                  |                |                                 | Import_                 | Export                  | 72.37389                    | 72.374                  | 73.0     | 72       |
| 121   | MID Pool     |                      |                    |                |                                 |                         |                         | 74.28161                    | 74.282                  | 75.0     | 74       |
| 127   | MID HI Po    | Column Nar           | me / V             | Visible N      | umber Format                    | Number Format Precision | LIS Supported           | 92.50405                    | 92.504                  | 93.0     | 92       |
| 133   | MID HI Po    | eiling               |                    | ☑ Decin        | nal                             | 0.0                     |                         | 102.30208                   | 102.302                 | 103.0    | 102      |
| 139   | MID HI Po    | loor                 |                    | Decin          | nal                             | 0                       |                         | 104.47659                   | 104.477                 | 105.0    | 104      |
| _     | R            | ounded Calc. Conc.   |                    | Decin          | nal                             | 0.000                   |                         |                             |                         |          |          |

#### Illustration 2-11 : Tableau de résultats : fonctions numériques

**Remarque :** Dans cet exemple, la fonction **ROUND** utilise trois décimales, comme indiqué dans la formule **ROUND** ([Concentration calculée]; 3). La fonction **CEILING** indique le plus petit entier supérieur ou égal à la **Concentration calculée**. La valeur est configurée avec une décimale dans la boîte de dialogue Paramètres d'affichage du tableau de résultats. La fonction **FLOOR** indique le plus grand entier inférieur ou égal à la **Concentration calculée**. La valeur est configurée sans décimale dans la boîte de dialogue Paramètres d'affichage du tableau de résultats.

## Number Format

# Tableau 2-10 : Paramètres

| Nom                   | Formule                                                                                                    | Sortie                                                                       | Types<br>d'échantillon | Traiter les<br>valeurs<br>textuelles<br>obtenues<br>comme | Inclure les<br>échantillons<br>inutilisés |
|-----------------------|----------------------------------------------------------------------------------------------------|------------------------------------------------------------------------------|------------------------|-----------------------------------------------------------|-------------------------------------------|
| Calc. Conc.<br>Format | <pre>IF([Calculated<br/>Concentration]&lt;1;TEXT([Ca<br/>lculated<br/>Concentration];'#0.00');I<br/>F([Calculated<br/>Concentration]&lt;10;TEXT([C<br/>alculated<br/>Concentration];'#0.0');TE<br/>XT([Calculated<br/>Concentration];'#,###')))</pre> | <b>Concentration calculée</b> formaté<br>selon les limites pour le résultat. | S/O                    | Erreur (S.O.)                                             | S/O                                       |

# Fonctions de texte

# Utiliser la concentration calculée pour identifier des pics nécessitant un examen : ISNUMBER

## Tableau 2-11 : Paramètres

| Nom                   | Formule                                                                          | Sortie                                                                                                    | Types<br>d'échantillon | Traiter les<br>valeurs<br>textuelles<br>obtenues<br>comme | Inclure les<br>échantillons<br>inutilisés |
|-----------------------|----------------------------------------------------------------------------------|----------------------------------------------------------------------------------------------------|------------------------|-----------------------------------------------------------|-------------------------------------------|
| Calc. Conc.<br>Review | <b>ISNUMBER</b> ([Calculated Concentration])                                     | <i>vrai</i> si <b>Concentration calculée</b><br>contient un nombre, ou <i>faux</i> dans<br>le cas contraire.                                                | S/O                    | Erreur (S.O.)                                             | S/O                                       |
| Review Peak           | <pre>ISNUMBER([Calc.<br/>Conc. Review] = true;<br/>[Area];'Review Needed')</pre> | Si la concentration calculée est<br>un nombre, il s'agit de la surface.<br>Si la concentration calculée est<br>un texte, il s'agit de « Review<br>Needed ». | S/O                    | Erreur (S.O.)                                             | S/O                                       |

| Index | Sample Na 7 | Sample Type 🛛   | Component Name | Component y | Component<br>Group Name | 7 Area  | v Actual<br>Concentration | Calculated<br>Concentration | *Calc.<br>Conc. Review | *Review Peak  | v Exp<br>RT | Ret<br>Time | Ret <sub>v</sub><br>Tim v | lon<br>Ratio |
|-------|-------------|-----------------|----------------|-------------|-------------------------|---------|---------------------------|-----------------------------|------------------------|---------------|-------------|-------------|---------------------------|--------------|
| 1     | BLANK       | Unknown         | vitd3 1        | Quantifiers | vitd3                   | 9.172e1 | N/A                       | < 0                         | false                  | Review Needed | 0.21        | 0.22        | 0.01                      | 0.782        |
| 7     | BLANK       | Unknown         | vitd3 1        | Quantifiers | vitd3                   | 6.818e2 | N/A                       | < 0                         | false                  | Review Needed | 0.21        | 0.20        | 0.01                      | 0.536        |
| 13    | STD_01      | Standard        | vitd3 1        | Quantifiers | vitd3                   | 9.501e3 | 4.50                      | 1.623e0                     | true                   | 9.501e3       | 0.21        | 0.21        | 0.00                      | 1.177        |
| 19    | STD_02      | Standard        | vitd3 1        | Quantifiers | vitd3                   | 5.679e4 | 18.76                     | 2.508e1                     | true                   | 5.679e4       | 0.21        | 0.21        | 0.00                      | 1.128        |
| 25    | STD_03      | Standard        | vitd3 1        | Quantifiers | vitd3                   | 1.128e5 | 37.50                     | 5.284e1                     | true                   | 1.128e5       | 0.21        | 0.21        | 0.00                      | 1.217        |
| 31    | STD_04      | Standard        | vitd3 1        | Quantifiers | vitd3                   | 1.709e5 | 75.00                     | 8.165e1                     | true                   | 1.709e5       | 0.21        | 0.21        | 0.00                      | 1.130        |
| 37    | STD_05      | Standard        | vitd3 1        | Quantifiers | vitd3                   | 2.099e5 | 112.50                    | 1.010e2                     | true                   | 2.099e5       | 0.21        | 0.21        | 0.00                      | 1.153        |
| 43    | STD_06      | Standard        | vitd3 1        | Quantifiers | vitd3                   | 2.806e5 | 150.00                    | 1.361e2                     | true                   | 2.806e5       | 0.21        | 0.21        | 0.00                      | 1.196        |
| 49    | BLANK       | Unknown         | vitd3 1        | Quantifiers | vitd3                   | 6.084e2 | N/A                       | < 0                         | false                  | Review Needed | 0.20        | 0.20        | 0.00                      | 0.858        |
| 55    | QC_Low_6040 | Quality Control | vitd3 1        | Quantifiers | vitd3                   | 2.162e4 | 8.00                      | 7.634e0                     | true                   | 2.162e4       | 0.21        | 0.21        | 0.00                      | 1.119        |
| 61    | QC_L1_6041  | Quality Control | vitd3 1        | Quantifiers | vitd3                   | 4.458e4 | 20.00                     | 1.902e1                     | true                   | 4.458e4       | 0.21        | 0.20        | 0.00                      | 1.177        |
| 67    | QC_L2_6042  | Quality Control | vitd3 1        | Quantifiers | vitd3                   | 1.282e5 | 60.00                     | 6.049e1                     | true                   | 1.282e5       | 0.21        | 0.20        | 0.00                      | 1.126        |
| • 73  | LO Pool     | Unknown         | vitd3 1        | Quantifiers | vitd3                   | N/A     | N/A                       | N/A                         | false                  | Review Needed | 0.21        | N/A         | N/A                       | N/A          |
| 79    | LO Pool     | Unknown         | vitd3 1        | Quantifiers | vitd3                   | 1.354e4 | N/A                       | 3.624e0                     | true                   | 1.354e4       | 0.21        | 0.20        | 0.00                      | 1.174        |
| 85    | LO Pool     | Unknown         | vitd3 1        | Quantifiers | vitd3                   | 1.388e4 | N/A                       | 3.793e0                     | true                   | 1.388e4       | 0.21        | 0.20        | 0.00                      | 1.242        |
| 91    | MID LO Pool | Unknown         | vitd3 1        | Quantifiers | vitd3                   | 6.916e4 | N/A                       | 3.121e1                     | true                   | 6.916e4       | 0.21        | 0.20        | 0.01                      | 1.153        |
| 97    | MID LO Pool | Unknown         | vitd3 1        | Quantifiers | vitd3                   | 8.752e4 | N/A                       | 4.031e1                     | true                   | 8.752e4       | 0.21        | 0.20        | 0.00                      | 1.126        |
| 103   | MID LO Pool | Unknown         | vitd3 1        | Quantifiers | vitd3                   | 8.778e4 | N/A                       | 4.044e1                     | true                   | 8.778e4       | 0.21        | 0.20        | 0.01                      | 1.138        |
| 109   | MID Pool    | Unknown         | vitd3 1        | Quantifiers | vitd3                   | 1.417e5 | N/A                       | 6.719e1                     | true                   | 1.417e5       | 0.21        | 0.21        | 0.00                      | 1.158        |
| 115   | MID Pool    | Unknown         | vitd3 1        | Quantifiers | vitd3                   | 1.522e5 | N/A                       | 7.237e1                     | true                   | 1.522e5       | 0.21        | 0.20        | 0.00                      | 1.132        |
| 121   | MID Pool    | Unknown         | vitd3 1        | Quantifiers | vitd3                   | 1.560e5 | N/A                       | 7.428e1                     | true                   | 1.560e5       | 0.21        | 0.20        | 0.01                      | 1.116        |
| 127   | MID HI Pool | Unknown         | vitd3 1        | Quantifiers | vitd3                   | 1.928e5 | N/A                       | 9.250e1                     | true                   | 1.928e5       | 0.21        | 0.20        | 0.00                      | 1.170        |
| 133   | MID HI Pool | Unknown         | vitd3 1        | Quantifiers | vitd3                   | 2.125e5 | N/A                       | 1.023e2                     | true                   | 2.125e5       | 0.21        | 0.20        | 0.01                      | 1.165        |
| 139   | MID HI Pool | Unknown         | vitd3 1        | Quantifiers | vitd3                   | 2.169e5 | N/A                       | 1.045e2                     | true                   | 2.169e5       | 0.21        | 0.20        | 0.00                      | 1.177        |

# Illustration 2-12 : Tableau de résultats : Calc. Conc. Review et Review Peak

# Extrait d'informations provenant des colonnes Sample ID et Barcode : LEFT, TRIM et RIGHT

Tableau 2-12 : Paramètres

| Nom          | Formule                         | Sortie                                                                                            | Types<br>d'échantillon | Traiter les<br>valeurs<br>textuelles<br>obtenues<br>comme | Inclure les<br>échantillons<br>inutilisés |
|--------------|---------------------------------|---------------------------------------------------------------------------------------------------|------------------------|-----------------------------------------------------------|-------------------------------------------|
| Assay        | <pre>LEFT([Sample ID];4)</pre>  | Les quatre premiers caractères<br>(lettres ou chiffres) de <b>ID de</b><br><b>l'échantillon</b> . | S/O                    | Erreur (S.O.)                                             | S/O                                       |
| Barcode Trim | <b>TRIM</b> ([Barcode])         | Le contenu de la colonne <b>Code-<br/>barres</b> après avoir retiré tous les<br>espaces.          | S/O                    | Erreur (S.O.)                                             | S/O                                       |
| Req #        | <b>RIGHT</b> ([Barcode Trim];8) | Les 8 derniers caractères de<br>Barcode Trim.                                                     | S/O                    | Erreur (S.O.)                                             | S/O                                       |

Illustration 2-13 : Tableau de résultats : colonnes calculées avec les fonctions LEFT, TRIM et RIGHT

|               |                  |                           | (1)      |              | 2               | 3        |
|---------------|------------------|---------------------------|----------|--------------|-----------------|----------|
| Sample Type 및 | Component Type マ | Sample ID   꼬             | *Assay ⊽ | Barcode ⊽    | *Barcode Trim ♥ | *Req# ▽  |
| Unknown       | Quantifiers      | ABCD-EE_Alprazolam 1      | ABCD     | AB 01234 PX  | AB 01234 PX     | 01234 PX |
| Unknown       | Quantifiers      | ABCD-EE_Amphetamine 1     | ABCD     | AB 98020 PX  | AB 98020 PX     | 98020 PX |
| Unknown       | Quantifiers      | ABCD-EE_Benzoylecgonine 1 | ABCD     | AB 09432 PX  | AB 09432 PX     | 09432 PX |
| Unknown       | Quantifiers      | ABCD-EE_Benztropine 1     | ABCD     | OB 01234 DN  | OB 01234 DN     | 01234 DN |
| Unknown       | Quantifiers      | ABCD-EE_Bromazepam 1      | ABCD     | BN 01234 HD  | BN 01234 HD     | 01234 HD |
| Unknown       | Quantifiers      | ABCD-EE_Buprenorphine 1   | ABCD     | AB 000834 PX | AB 000834 PX    | 00834 PX |
| Unknown       | Quantifiers      | ABCD-EE_Cannabidiol 1     | ABCD     | OB 65849 DN  | OB 65849 DN     | 65849 DN |
| Unknown       | Quantifiers      | ABCD-EE_Cannabigerol 1    | ABCD     | AB 23854 PX  | AB 23854 PX     | 23854 PX |
| Unknown       | Quantifiers      | ABCD-EE_Cannabinol 1      | ABCD     | AB 01783 PX  | AB 01783 PX     | 01783 PX |
| Unknown       | Quantifiers      | ABCD-EE_Carboxy THC 1     | ABCD     | BN 30004 HD  | BN 30004 HD     | 30004 HD |
| Unknown       | Quantifiers      | ABCD-EE_Carisoprodol 1    | ABCD     | AB 01234 PX  | AB 01234 PX     | 01234 PX |

| Élément | Description                                                                                                    |
|---------|----------------------------------------------------------------------------------------------------|
| 1       | Les quatre premiers caractères de la colonne ID de l'échantillon.                                                                      |
| 2       | Tous les espaces au début, à la fin et internes, excepté les espaces simples entre chaînes, retirés de la colonne <b>Code-barres</b> . |

| Élément | Description                                               |
|---------|-----------------------------------------------------------|
| 3       | Les huit derniers caractères de la colonne Barcode Trim . |

**Remarque :** L'utilisation des fonctions **LEFT** et **RIGHT** n'est pas recommandée avec les colonnes numériques. Le **Précision du format numérique** des valeurs numériques appliquées dans la boîte de dialogue Paramètres d'affichage du tableau de résultats n'est pas inclus dans le calcul. Ces fonctions s'appliquent à la valeur sous-jacente complète.

## Format texte

#### Tableau 2-13 : Paramètres

| Nom              | Formule                                                         | Sortie     | Types<br>d'échantillon | Traiter les<br>valeurs<br>textuelles<br>obtenues<br>comme | Inclure les<br>échantillons<br>inutilisés |
|------------------|-----------------------------------------------------------------|------------|------------------------|-----------------------------------------------------------|-------------------------------------------|
| Date Format<br>1 | TEXT([Acquisition Date & Time];'yyyy-MMMM-dd')                  | 4 mai 2022 | S/O                    | Erreur (S.O.)                                             | S/O                                       |
| Date Format<br>2 | <pre>TEXT([Acquisition Date &amp;<br/>Time];'MM/dd/yyyy')</pre> | 04/05/2022 | S/O                    | Erreur (S.O.)                                             | S/O                                       |
| Date Format<br>3 | TEXT([Acquisition Date<br>& Time];'dddd MMM dd,<br>yyyy')       | 04/05/2022 | S/O                    | Erreur (S.O.)                                             | S/O                                       |

# **Fonction IF**

# Utiliser la surface moyenne pour les standards internes afin de réaliser un test de performances des standards internes

La valeur moyenne de surface du standard interne (SI) est calculée sur les échantillons applicables et comparée à une valeur de 1e6. Si **MEAN ([Aire IS])** est supérieur à 1e6, c'est-à-dire si la *condition* est vraie, la valeur moyenne de surface du SI apparaît dans la colonne correspondante du tableau de résultats. Si **MEAN ([Aire IS])** est inférieur à 1e6, la *condition* est fausse, et **Examiner la performance de l'IS** apparaît.

Tableau 2-14 : Paramètres.

| Nom               | Formule                                                                        | Sortie                                                                                                    | Types<br>d'échantillon | Traiter les<br>valeurs<br>textuelles<br>obtenues<br>comme | Inclure les<br>échantillons<br>inutilisés |
|-------------------|--------------------------------------------------------------------------------|----------------------------------------------------------------------------------------------------|------------------------|-----------------------------------------------------------|-------------------------------------------|
| IS<br>Performance | <pre>IF(MEAN([IS Area])&gt;=1e6;MEAN([IS Area]);'Review IS performance')</pre> | Si vrai, la surface moyenne du<br>SI, si faux, le texte <b>Examiner la</b><br><b>performance de l'IS</b> . | S/O                    | Erreur (S.O.)                                             | S/O                                       |
Veiller à ce que le temps de maintien de l'analyte dans l'échantillon inconnu soit le même que celui du standard d'étalonnage, avec une tolérance ce ±0,1 minute

| Nom         | Formule                                                                                                    | Sortie                                                                                                    | Types<br>d'échantillon | Traiter les<br>valeurs<br>textuelles<br>obtenues<br>comme | Inclure les<br>échantillons<br>inutilisés |
|-------------|----------------------------------------------------------------------------------------------------|----------------------------------------------------------------------------------------------------|------------------------|-----------------------------------------------------------|-------------------------------------------|
| RT_Check    | <pre>IF([Sample Type]='Unknown'; IF(ABS(ME AN([Retention Time]- [Retention Time])&lt;=0.1; 'RT Pass'; 'RT Fail'); 'N/A')</pre> | Si la différence entre le temps<br>de maintien pour l'échantillon et<br>le temps de maintien pour le<br>standard est supérieure à 0,1,<br>alors RT Fail. Si elle est<br>inférieure, alors RT Pass. Si<br>l'échantillon n'est pas inconnu,<br>alors N/A. | Standards              | Erreur (S.O.)                                             | Non                                       |
| STD Mean RT | <b>MEAN</b> ([Retention Time])                                                                                                 | Le temps de maintien moyen pour tous les échantillons standard.                                                                                                    | Standards              | lgnorer                                                   | Non                                       |
| RT delta    | ABS([STD Mean RT]-<br>[Retention Time])                                                                                        | La valeur absolue de la différence<br>entre le temps de maintien moyen<br>et le temps de maintien pour<br>l'échantillon.                                                                                                    | Tout                   | Erreur (S.O.)                                             | Non                                       |

Tableau 2-15 : Paramètres.

# Tableau 2-15 : Paramètres. (suite)

| Nom                  | Formule                                                       | Sortie                                                                                                    | Types<br>d'échantillon | Traiter les<br>valeurs<br>textuelles<br>obtenues<br>comme | Inclure les<br>échantillons<br>inutilisés |
|----------------------|---------------------------------------------------------------|----------------------------------------------------------------------------------------------------|------------------------|-----------------------------------------------------------|-------------------------------------------|
| Check RT<br>delta    | <pre>IF([RT delta]&gt;0.1;'RT Fail';'RT Pass')</pre>          | Si la différence entre le temps de<br>maintien pour l'échantillon et le<br>temps de maintien pour l'inconnu<br>est supérieure à 0,1, alors RT<br>Fail. Si elle est inférieure, alors<br>RT Pass. | S/O                    | Erreur (S.O.)                                             | Non                                       |
| Check RT<br>Unknowns | <pre>IF([Sample Type]='Unknown';[Check RT delta];'N/A')</pre> | Les échantillons inconnus sont le résultat de Check RT delta.                                                                                                    | S/O                    | Erreur (S.O.)                                             | Non                                       |

| Index | Sample Na… ⊽ | Sample Type 🛛   | Component<br>Name ⊽ | Retention<br>Time | Used ⊽       | *Unknown<br>RT Check | *STD<br>Mean RT | *RT delta ⊽ | *Check<br>RT delta <sup>V</sup> | *Check<br>RT Unknown |
|-------|--------------|-----------------|---------------------|-------------------|--------------|----------------------|-----------------|-------------|---------------------------------|----------------------|
| 1     | Solvent      | Solvent         | Ametryn 1           | N/A               |              | N/A                  | 2.192           | N/A         | RT Pass                         | N/A                  |
| 12    | Solvent      | Solvent         | Ametryn 1           | N/A               |              | N/A                  | 2.192           | N/A         | RT Pass                         | N/A                  |
| 23    | Double Blank | Double Blank    | Ametryn 1           | 2.75              |              | N/A                  | 2.192           | 0.557       | RT Fail                         | N/A                  |
| 34    | Blank        | Blank           | Ametryn 1           | 2.26              |              | N/A                  | 2.192           | 0.070       | RT Pass                         | N/A                  |
| 45    | STD 0.01     | Standard        | Ametryn 1           | 2.20              |              | N/A                  | 2.192           | 0.004       | RT Pass                         | N/A                  |
| 56    | STD 0.01     | Standard        | Ametryn 1           | 2.19              |              | N/A                  | 2.192           | 0.003       | RT Pass                         | N/A                  |
| 67    | STD 0.1      | Standard        | Ametryn 1           | 2.18              |              | N/A                  | 2.192           | 0.008       | RT Pass                         | N/A                  |
| 78    | STD 0.1      | Standard        | Ametryn 1           | 2.19              |              | N/A                  | 2.192           | 0.004       | RT Pass                         | N/A                  |
| 89    | STD 1        | Standard        | Ametryn 1           | 2.18              |              | N/A                  | 2.192           | 0.009       | RT Pass                         | N/A                  |
| 100   | STD 1        | Standard        | Ametryn 1           | 2.20              |              | N/A                  | 2.192           | 0.013       | RT Pass                         | N/A                  |
| 111   | STD 10       | Standard        | Ametryn 1           | 2.20              |              | N/A                  | 2.192           | 0.007       | RT Pass                         | N/A                  |
| 122   | STD 10       | Standard        | Ametryn 1           | 2.19              |              | N/A                  | 2.192           | 0.001       | RT Pass                         | N/A                  |
| 133   | Double Blank | Double Blank    | Ametryn 1           | N/A               |              | N/A                  | 2.192           | N/A         | RT Pass                         | N/A                  |
| 144   | Low QC       | Quality Control | Ametryn 1           | 2.19              |              | N/A                  | 2.192           | 0.001       | RT Pass                         | N/A                  |
| 155   | Medium QC    | Quality Control | Ametryn 1           | 2.20              |              | N/A                  | 2.192           | 0.013       | RT Pass                         | N/A                  |
| 166   | High QC      | Quality Control | Ametryn 1           | 2.20              | $\checkmark$ | N/A                  | 2.192           | 0.004       | RT Pass                         | N/A                  |
| 177   | Blank        | Blank           | Ametryn 1           | N/A               |              | N/A                  | 2.192           | N/A         | RT Pass                         | N/A                  |
| 188   | Unknown 1    | Unknown         | Ametryn 1           | 2.19              |              | RT Pass              | 2.192           | 0.003       | RT Pass                         | RT Pass              |
| 199   | Unknown 1    | Unknown         | Ametryn 1           | 2.18              |              | RT Pass              | 2.192           | 0.010       | RT Pass                         | RT Pass              |
| 210   | Unknown 2    | Unknown         | Ametryn 1           | 2.20              |              | RT Pass              | 2.192           | 0.006       | RT Pass                         | RT Pass              |
| 221   | Unknown 2    | Unknown         | Ametryn 1           | 2.20              |              | RT Pass              | 2.192           | 0.005       | RT Pass                         | RT Pass              |

#### Illustration 2-14 : Tableau de résultats : STD Mean RT, RT delta, Check RT Unknown

### Utiliser les voyants de confiance Confiance du rapport d'ions pour identifier les pics nécessitant une révision

La fonction **IF** permet de tester les colonnes contenant des voyants de confiance. Les voyants de confiance peuvent avoir les valeurs suivantes : *Rouge, Jaune, Vert* et *Gris.* 

# Tableau 2-16 : Paramètres.

| Nom                | Formule                                                                                                    | Sortie                                                                                                    | Types<br>d'échantillon | Traiter les<br>valeurs<br>textuelles<br>obtenues<br>comme | Inclure les<br>échantillons<br>inutilisés |
|--------------------|----------------------------------------------------------------------------------------------------|----------------------------------------------------------------------------------------------------|------------------------|-----------------------------------------------------------|-------------------------------------------|
| MRM Ratio<br>Fails | <pre>IF([Ion Ratio<br/>Confidence]='Red'    [Ion<br/>Ratio<br/>Confidence]='Yellow'   <br/>[Ion Ratio<br/>Confidence]='Grey';'Needs<br/>Revision';'Pass')</pre> | Si Confiance du rapport d'ions<br>est rouge, jaune ou gris, alors<br>Needs Revision. Si ce n'est<br>pas le cas, alors Pass. | S/O                    | Erreur (S.O.)                                             | S/O                                       |

Illustration 2-15 : Tableau de résultats : MRM Ratio Fails

| Ion<br>Ra | *MRM Ratio Fails ⊽ | lon <sub>∀</sub><br>Ratio |
|-----------|--------------------|---------------------------|
| •         | NeedsRevision      | N/A                       |
| •         | NeedsRevision      | 0.6654                    |
| ×         | Pass               | 1.2094                    |
| × .       | Pass               | 1.1556                    |
| × .       | Pass               | 1.2207                    |
| ×         | Pass               | 1.1515                    |
| × .       | Pass               | 1.1595                    |
| × .       | Pass               | 1.2052                    |
| -         | NeedsRevision      | 0.7779                    |

Une colonne d'examen conditionnel contient une valeur contrôlée par la valeur d'une autre colonne, spécifiée dans une entrée d'un tableau d'examen conditionnel.

Les entrées du tableau d'examen conditionnel contiennent ces informations :

- Une colonne de tableau de résultats standard ou personnalisée
- Une condition, telle que Equals
- Une valeur d'examen
- La valeur de sortie à afficher dans la colonne d'examen conditionnel dans le tableau de résultats

Si la colonne d'examen utilise plusieurs conditions, celles-ci sont utilisées avec l'opérateur booléen AND (pas OR). Si la combinaison de conditions est fausse, c'est-à-dire sans résultat, la valeur dans le champ **Sortie par défaut** est utilisée.

Pendant le traitement, une colonne est créée dans le tableau de résultats pour chaque examen conditionnel. Si au moins un résultat de la colonne est numérique, la colonne est numérique, et il est possible de sélectionner un format de nombres pour la colonne. Si aucun résultat de la colonne d'examen n'est numérique, la colonne est une colonne de texte.

Il est possible d'utiliser un marquage pour les colonnes du tableau de résultats créées avec un examen conditionnel. Ces colonnes peuvent également être utilisées dans des formules.

# Éditeur d'examen conditionnel

L'image suivante représente l'interface de l'éditeur d'examen conditionnel.

| Vorkflow           | <ul> <li>Accept changes a</li> </ul> | nd return to Calculated Columns       | Discard 14                       |                     |                                                        |                                        |                                               |     |
|--------------------|--------------------------------------|---------------------------------------|----------------------------------|---------------------|--------------------------------------------------------|----------------------------------------|-----------------------------------------------|-----|
| Components         | 2 Name                               | C20_1_R4_Def                          | 4774                             |                     |                                                        |                                        |                                               |     |
| Integration        | 3 Description                        | Mark sample as 'RL' if the actual con | ncentration is equal to the Repo | rting Limit         |                                                        |                                        |                                               |     |
| Library Search     | 4 Table Properties:                  | Column count 3                        | Row count 11                     | Note: Th<br>numeric | e "Original text" option is<br>columns that might have | recommended for<br>non-numeric values. | Treat resulting text values as<br>Error (N/A) | (5) |
| Calculated Columns | Select All Rows                      | Delete Selected Rows                  |                                  |                     |                                                        |                                        | 9.501 9000000 Ee                              |     |
| Flagging Rules     | Column (                             | Actual Concentration                  | Component Name                   | Sample Tune         | (11)                                                   |                                        |                                               |     |
| Advanced           | (9) Condition                        | Equals                                | Equals                           | Equals ¥            | Output                                                 |                                        |                                               |     |
|                    |                                      | 0.05                                  | Ametryn 1                        | Standard            | RL                                                     | â                                      |                                               |     |
| Formula Finder     |                                      | 0.05                                  | Ametryn 2                        | Standard            | RL                                                     |                                        |                                               |     |
| Non-targeted Peaks | (12)                                 | 0.05                                  | Atrazine 1                       | Standard            | RL                                                     |                                        |                                               |     |
|                    |                                      | 0.05                                  | Atrazine 2                       | Standard            | RL                                                     |                                        |                                               |     |
|                    |                                      | 0.01                                  | Prometon 1                       | Standard            | RL                                                     |                                        |                                               |     |
|                    |                                      | 0.01                                  | Prometon 2                       | Standard            | RL                                                     |                                        |                                               |     |
|                    |                                      | 0.01                                  | Pronazine 1                      | Standard            | RI                                                     | 1.                                     |                                               |     |
|                    |                                      |                                       | (13                              | Default output      |                                                        |                                        |                                               |     |

# Illustration 3-1 : Éditeur d'examen conditionnel

| Élément | Description                                                                                                    |
|---------|----------------------------------------------------------------------------------------------------|
| 1       | L'étape <b>Colonnes calculées</b> dans le flux de travail de la méthode de traitement. Cliquez pour ouvrir la page Colonnes calculées, puis cliquez sur <b>Ajouter &gt; Examen conditionnel</b> .                                                                                                    |
| 2       | Le champ <b>Nom</b> . Saisissez un nom pour la formule.                                                                                                    |
|         | <b>Conseil !</b> L'examen conditionnel est ajouté comme colonne au tableau de résultats après le traitement. L'en-tête de colonne est le nom de l'examen conditionnel. Pour utiliser au mieux l'espace à l'écran, nous recommandons d'utiliser des noms courts. Il est possible d'inclure des informations détaillées dans le champ <b>Description</b> .                                                                                                   |
| 3       | Le champ <b>Description</b> . La description apparaît sur la page Colonnes calculées.                                                                                                    |
| 4       | Le nombre de lignes et de colonnes dans le tableau. Pour modifier le<br>nombre de colonnes ou de lignes, saisissez un nombre dans le champ<br><b>Nombre de colonnes</b> ou <b>Nombre de lignes</b> . Vous pouvez également<br>cliquer sur le signe applicable pour ajouter une colonne ou une<br>ligne.                                                                                                    |
| 5       | Un ensemble d'options qui contrôlent ce qui est fait avec les entrées<br>de texte. Le champ <b>Traiter les valeurs textuelles obtenues comme</b><br>est important dans les colonnes du tableau de résultats susceptibles<br>de contenir des sorties numériques et textuelles, telles que N/A et<br>les symboles de dégénérescence et d'infini. Pour plus d'informations,<br>consultez la section L'option Traiter les valeurs textuelles obtenues<br>comme |
| 6       | Cliquez sur cette option pour sélectionner toutes les lignes.                                                                                                    |
| 7       | Cliquez sur cette option pour supprimer les lignes sélectionnées.                                                                                                    |
| 8       | Les colonnes à utiliser dans le tableau d'examen conditionnel. Il est<br>possible d'utiliser des colonnes de texte personnalisées, des colonnes<br>calculées et des colonnes d'examen conditionnel.                                                                                                    |
|         | <b>Remarque :</b> Ce champ a un menu contextuel permettant d'ajouter, supprimer, copier et coller des colonnes.                                                                                                    |

| Élément | Description                                                                                                    |
|---------|----------------------------------------------------------------------------------------------------|
| 9       | La condition à inclure dans le tableau d'examen conditionnel. Les conditions disponibles incluent : <ul> <li>Est égal à</li> </ul>                                                                             |
|         | Différent de                                                                                                    |
|         | Commence par                                                                                                    |
|         | • Contient                                                                                                    |
|         | • Inférieur à                                                                                                    |
|         | <ul> <li>Inférieur ou égal à</li> </ul>                                                                                                    |
|         | Supérieur à                                                                                                    |
|         | <ul> <li>Supérieur ou égal à</li> </ul>                                                                                                    |
| 10      | La valeur à utiliser dans la condition. La valeur doit être correcte pour<br>le type de colonne du tableau des résultats. Elle peut être numérique,<br>booléenne ( <b>true</b> ou <b>false</b> ) ou textuelle. |
|         | <b>Remarque :</b> Ce champ a un menu contextuel permettant d'ajouter, supprimer, copier et coller des lignes.                                                                                                  |
| 11      | La valeur ou le texte à afficher dans la colonne d'examen conditionnel lorsque les conditions sont remplies.                                                                                                   |
|         | <b>Remarque :</b> Ce champ a un menu contextuel permettant d'ajouter, supprimer, copier et coller des lignes.                                                                                                  |
| 12      | Cochez la case pour sélectionner une ligne à supprimer.                                                                                                    |
| 13      | La valeur ou le texte à afficher dans la colonne d'examen conditionnel lorsqu'aucune condition n'est remplie.                                                                                                  |
|         | <b>Remarque :</b> Ce champ a un menu contextuel permettant de couper, copier et coller du contenu.                                                                                                    |
| 14      | Options d'enregistrement ou de suppression de l'examen conditionnel.                                                                                                    |

# **Exemples : examen conditionnel**

Exemple : limites de signalement inférieure et supérieure contrôlées par l'analyte (Nom du composé) et le type de matrice d'échantillon (ID de l'échantillon)

Illustration 3-2 : Tableau d'examen conditionnel : valeur Sortie réglée à une limite de signalement inférieure liée à l'analyte et au type de matrice d'échantillon

| omponents          | Name              | LRL                           |           |               |       |                   |                                                                                                    |                                                 |
|--------------------|-------------------|-------------------------------|-----------|---------------|-------|-------------------|----------------------------------------------------------------------------------------------------|-------------------------------------------------|
| ntegration         | Description       | Indicate the lower reportable | limit dep | pending on th | he ma | trix type and ana | lyte                                                                                                    |                                                 |
| ibrary Search      | Table Properties: | Column count 2                | Ð         | Row cour      | nt 45 | Ð                 | Note: The "Original text" option is recommended for<br>numeric columns that might have non-numeric values. | Treat resulting text values as<br>Original text |
| Calculated Columns |                   | Dalata Salasta (Dava          |           |               |       |                   |                                                                                                    |                                                 |
| lagging Rules      | Select All Rows   | Delete Selected Rows          |           |               |       |                   |                                                                                                    |                                                 |
|                    | Column            | Component Name                | Samp      | ple ID 💙      | •     | Output            |                                                                                                    |                                                 |
| Advanced           | Condition         | Equals 💙                      | Equa      | als 💙         | •     | Output            |                                                                                                    |                                                 |
|                    |                   | BZE 1                         | Urine     | 2             | 0.0   | 1                 | â.                                                                                                    |                                                 |
| Formula Finder     |                   | BZE 1                         | Serur     | m             | 0.0   | 25                |                                                                                                    |                                                 |
| New Jones I Dealer |                   | BZE 1                         | Oral      | Fluid         | 0.0   | 1                 |                                                                                                    |                                                 |
| Non-targeted Peaks |                   | BZE 1                         | Hair      |               | 0.0   | 25                |                                                                                                    |                                                 |
|                    |                   | Cocaethylene 1                | Urine     | 2             | 0.0   | 01                |                                                                                                    |                                                 |
|                    |                   | Cocaethylene 1                | Serur     | m             | 0.0   | 025               |                                                                                                    |                                                 |
|                    |                   | Cocaethylene 1                | Oral      | Fluid         | 0.0   | 01                |                                                                                                    |                                                 |
|                    |                   | Cocaethylene 1                | Hair      |               | 0.0   | 025               |                                                                                                    |                                                 |
|                    |                   | Cocaine 1                     | Urine     | 2             | 0.0   | 01                |                                                                                                    |                                                 |
|                    |                   | Cocaine 1                     | Serur     | m             | 0.0   | 01                |                                                                                                    |                                                 |
|                    |                   | Cocaine 1                     | Oral      | Fluid         | 0.0   | 01                |                                                                                                    |                                                 |
|                    |                   | Cocaine 1                     | Hair      |               | 0.0   | 01                |                                                                                                    |                                                 |
|                    |                   | m-OH-BZE 1                    | Urine     | 2             | 0.0   | 1                 |                                                                                                    |                                                 |
|                    |                   | m-OH-BZE 1                    | Serur     | m             | 0.0   | 5                 |                                                                                                    |                                                 |
|                    |                   | m-OH-BZE 1                    | Oral      | Fluid         | 0.0   | 25                |                                                                                                    |                                                 |
|                    |                   | m-OH-BZE 1                    | Hair      |               | 0.0   | 5                 | <b>v</b>                                                                                                   |                                                 |
|                    |                   |                               | De        | fault output  |       |                   |                                                                                                    |                                                 |

#### **Examen conditionnel**

Illustration 3-3 : Tableau d'examen conditionnel : valeur Sortie réglée à une limite de signalement supérieure liée à l'analyte et au type de matrice d'échantillon

| mponents           | Name              | URL                           |                      |                        |                                                                                                    |                         |         |
|--------------------|-------------------|-------------------------------|----------------------|------------------------|----------------------------------------------------------------------------------------------------|-------------------------|---------|
| tegration          | Description       | Indicate the upper reportable | limit depending on t | he matrix type and ana | lyte                                                                                                    |                         |         |
| brary Search       | Table Properties: | Column count 2                | Row cour             | it 45 🕂                | Note: The "Original text" option is recommended for<br>numeric columns that might have non-numeric values. | Treat resulting text va | lues as |
| alculated Columns  |                   |                               |                      |                        |                                                                                                    | Original text           |         |
|                    | Select All Rows   | Delete Selected Rows          |                      |                        |                                                                                                    |                         |         |
| agging Rules       | Column            | Component Name                | Sample ID            |                        |                                                                                                    |                         |         |
| hanced             | Condition         | Fouals                        | Fouals Y             | Output                 |                                                                                                    |                         |         |
| vanceu             |                   | BZE 1                         | Urine                | 1000                   | A                                                                                                    |                         |         |
| Formula Finder     |                   | BZE 1                         | Serum                | 100                    |                                                                                                    |                         |         |
|                    |                   | BZE 1                         | Oral Fluid           | 10                     |                                                                                                    |                         |         |
| Non-targeted Peaks |                   | BZE 1                         | Hair                 | 1                      |                                                                                                    |                         |         |
|                    |                   | Cocaethylene 1                | Urine                | 1000                   |                                                                                                    |                         |         |
|                    |                   | Cocaethylene 1                | Serum                | 100                    |                                                                                                    |                         |         |
|                    |                   | Cocaethylene 1                | Oral Fluid           | 10                     |                                                                                                    |                         |         |
|                    |                   | Cocaethylene 1                | Hair                 | 1                      |                                                                                                    |                         |         |
|                    |                   | Cocaine 1                     | Urine                | 1000                   |                                                                                                    |                         |         |
|                    |                   | Cocaine 1                     | Serum                | 100                    |                                                                                                    |                         |         |
|                    |                   | Cocaine 1                     | Oral Fluid           | 10                     |                                                                                                    |                         |         |
|                    |                   | Cocaine 1                     | Hair                 | 1                      |                                                                                                    |                         |         |
|                    |                   | m-OH-BZE 1                    | Urine                | 10                     |                                                                                                    |                         |         |
|                    |                   | m-OH-BZE 1                    | Serum                | 10                     |                                                                                                    |                         |         |
|                    |                   | m-OH-BZE 1                    | Oral Fluid           | 5                      |                                                                                                    |                         |         |
|                    |                   | m-OH-BZE 1                    | Hair                 | 1                      |                                                                                                    |                         |         |
|                    |                   |                               | Default output       |                        |                                                                                                    |                         |         |

Logiciel SCIEX OS Colonnes calculées 46/79

| Component<br>Name | r Sample ID ⊽ | Sample Type 🔻 | Calculated<br>Concentration ▽ | *LRL ⊽ | *URL ⊽ |
|-------------------|---------------|---------------|-------------------------------|--------|--------|
| Ecgonine 1        | Oral Fluid    | Unknown       | 0.062                         | 0.050  | 1.000  |
| EME 1             | Oral Fluid    | Unknown       | 0.054                         | 0.075  | 1.000  |
| BZE 1             | Oral Fluid    | Unknown       | 0.052                         | 0.010  | 1.000  |
| Norcocaine 1      | Oral Fluid    | Unknown       | 0.053                         | 0.003  | 0.010  |
| Cocaine 1         | Oral Fluid    | Unknown       | 0.054                         | 0.001  | 0.100  |
| Cocaethylene 1    | Oral Fluid    | Unknown       | 0.061                         | 0.001  | 0.100  |
| Ecgonine 1        | Hair          | Unknown       | 0.058                         | 0.750  | 2.000  |
| EME 1             | Hair          | Unknown       | 0.041                         | 0.100  | 2.000  |
| BZE 1             | Hair          | Unknown       | 0.055                         | 0.025  | 1.000  |
| Norcocaine 1      | Hair          | Unknown       | 0.056                         | 0.005  | 0.100  |
| Cocaine 1         | Hair          | Unknown       | 0.058                         | 0.001  | 0.100  |
| Cocaethylene 1    | Hair          | Unknown       | 0.063                         | 0.003  | 0.100  |
| Ecgonine 1        | Urine         | Unknown       | 0.077                         | 0.050  | 1.000  |
| EME 1             | Urine         | Unknown       | 0.077                         | 0.075  | 1.000  |
| BZE 1             | Urine         | Unknown       | 0.084                         | 0.010  | 1.000  |
| Norcocaine 1      | Urine         | Unknown       | 0.088                         | 0.003  | 0.010  |
| Cocaine 1         | Urine         | Unknown       | 0.096                         | 0.001  | 0.100  |
| Cocaethylene 1    | Urine         | Unknown       | 0.097                         | 0.001  | 0.100  |
| Ecgonine 1        | Serum         | Unknown       | 0.079                         | 0.750  | 2.000  |
| EME 1             | Serum         | Unknown       | 0.065                         | 0.100  | 2.000  |
| BZE 1             | Serum         | Unknown       | 0.083                         | 0.025  | 1.000  |
| Norcocaine 1      | Serum         | Unknown       | 0.086                         | 0.005  | 0.100  |
| Cocaine 1         | Serum         | Unknown       | 0.092                         | 0.001  | 0.100  |
| Cocaethylene 1    | Serum         | Unknown       | 0.102                         | 0.003  | 0.100  |

#### Illustration 3-4 : Tableau de résultats : colonnes d'examen conditionnel LRL et URL

Guide des fonctionnalités

Logiciel SCIEX OS Colonnes calculées 47/79

RUO-IDV-05-15884-FR-A

Exemple : facteur de dilution à utiliser pour les concentrations calculées d'échantillons inconnus (Type d'échantillon) contrôlés par le type de matrice d'échantillon (ID de l'échantillon)

Illustration 3-5 : Tableau d'examen conditionnel : valeur Sortie réglée à un facteur de dilution lié à l'analyte et au type de matrice d'échantillon

| Name              | x Dil. Factor        |                    |          |           |                                                     |                      |           |
|-------------------|----------------------|--------------------|----------|-----------|-----------------------------------------------------|----------------------|-----------|
| Description       | Dilution Factor appl | ied to different r | natrices | ;         |                                                     |                      |           |
|                   | _                    |                    |          |           | Note: The "Original text" option is recommended for | Treat resulting text | values as |
| Table Properties: | Column count 2       | •                  | Ro       | w count 3 | numeric columns that might have non-numeric values. | Original text        | ~         |
| Select All Rows   | Delete Selected F    | lows               |          |           |                                                     |                      |           |
| Column            | Sample Type          | Sample ID          | •        | Output    |                                                     |                      |           |
| Condition         | Equals               | Equals             | *        | Output    |                                                     |                      |           |
|                   | Unknown              | Oral Fluid         |          | 3         |                                                     |                      |           |
|                   | Unknown              | Hair               |          | 2         |                                                     |                      |           |
|                   |                      |                    |          |           |                                                     |                      |           |

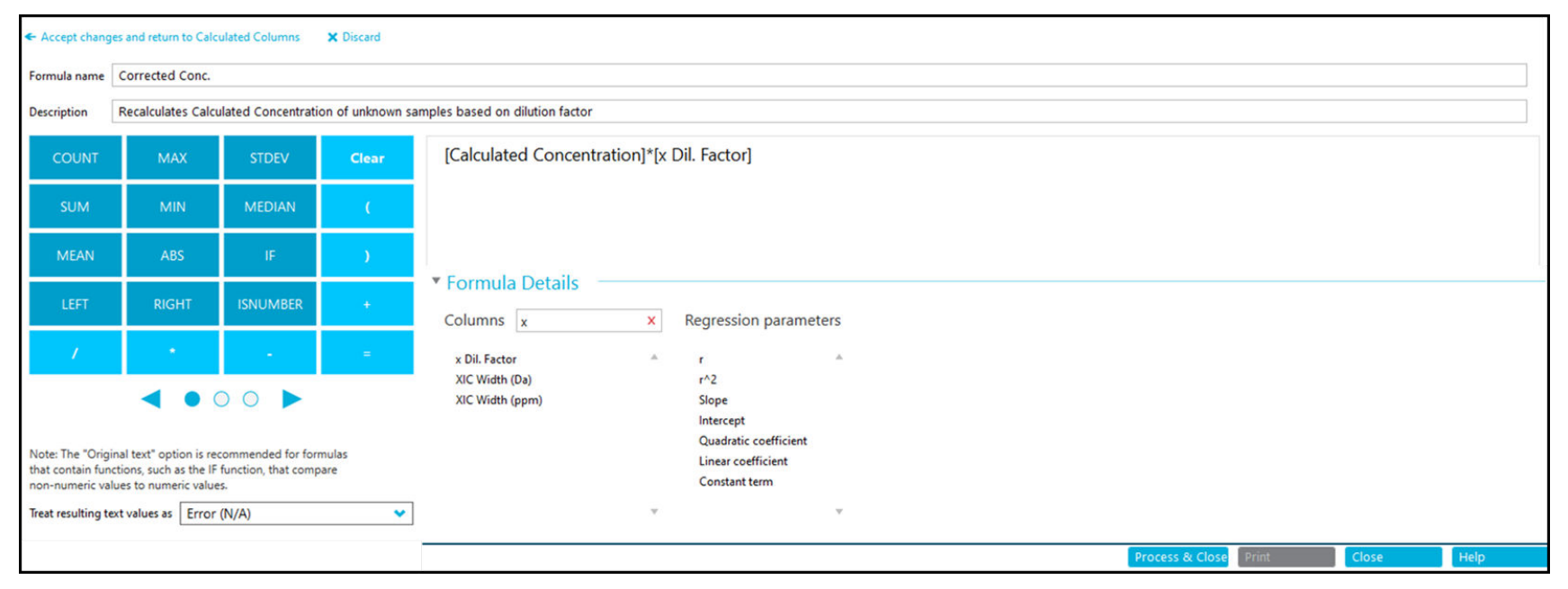

#### Illustration 3-6 : Formule : colonne d'examen conditionnel appliquée à Concentration calculée

#### Examen conditionnel

| Component<br>Name | ′ Sample ID ⊽ | Sample Type 🔻 | Calculated ⊽<br>Concentration | *x Dil. Factor ⊽ | *Corrected Conc. 🛛 | *LRL ⊽ | *URL ⊽ |
|-------------------|---------------|---------------|-------------------------------|------------------|--------------------|--------|--------|
| Ecgonine 1        | Oral Fluid    | Unknown       | 0.062                         | 3.000            | 0.185              | 0.050  | 1.000  |
| EME 1             | Oral Fluid    | Unknown       | 0.054                         | 3.000            | 0.162              | 0.075  | 1.000  |
| BZE 1             | Oral Fluid    | Unknown       | 0.052                         | 3.000            | 0.157              | 0.010  | 1.000  |
| Norcocaine 1      | Oral Fluid    | Unknown       | 0.053                         | 3.000            | 0.160              | 0.003  | 0.010  |
| Cocaine 1         | Oral Fluid    | Unknown       | 0.054                         | 3.000            | 0.162              | 0.001  | 0.100  |
| Cocaethylene 1    | Oral Fluid    | Unknown       | 0.061                         | 3.000            | 0.182              | 0.001  | 0.100  |
| Ecgonine 1        | Hair          | Unknown       | 0.058                         | 2.000            | 0.117              | 0.750  | 2.000  |
| EME 1             | Hair          | Unknown       | 0.041                         | 2.000            | 0.082              | 0.100  | 2.000  |
| BZE 1             | Hair          | Unknown       | 0.055                         | 2.000            | 0.109              | 0.025  | 1.000  |
| Norcocaine 1      | Hair          | Unknown       | 0.056                         | 2.000            | 0.111              | 0.005  | 0.100  |
| Cocaine 1         | Hair          | Unknown       | 0.058                         | 2.000            | 0.117              | 0.001  | 0.100  |
| Cocaethylene 1    | Hair          | Unknown       | 0.063                         | 2.000            | 0.126              | 0.003  | 0.100  |
| Ecgonine 1        | Urine         | Unknown       | 0.077                         |                  | N/A                | 0.050  | 1.000  |
| EME 1             | Urine         | Unknown       | 0.077                         |                  | N/A                | 0.075  | 1.000  |
| BZE 1             | Urine         | Unknown       | 0.084                         |                  | N/A                | 0.010  | 1.000  |
| Norcocaine 1      | Urine         | Unknown       | 0.088                         |                  | N/A                | 0.003  | 0.010  |
| Cocaine 1         | Urine         | Unknown       | 0.096                         |                  | N/A                | 0.001  | 0.100  |
| Cocaethylene 1    | Urine         | Unknown       | 0.097                         |                  | N/A                | 0.001  | 0.100  |
| Ecgonine 1        | Serum         | Unknown       | 0.079                         |                  | N/A                | 0.750  | 2.000  |
| EME 1             | Serum         | Unknown       | 0.065                         |                  | N/A                | 0.100  | 2.000  |
| BZE 1             | Serum         | Unknown       | 0.083                         |                  | N/A                | 0.025  | 1.000  |
| Norcocaine 1      | Serum         | Unknown       | 0.086                         |                  | N/A                | 0.005  | 0.100  |
| Cocaine 1         | Serum         | Unknown       | 0.092                         |                  | N/A                | 0.001  | 0.100  |
| Cocaethylene 1    | Serum         | Unknown       | 0.102                         |                  | N/A                | 0.003  | 0.100  |

#### Illustration 3-7 : Tableau de résultats : concentration calculée ajustée

La **Précision du format numérique** des valeurs numériques appliquée dans la boîte de dialogue Paramètres d'affichage du tableau de résultats n'est pas incluse dans les formules mathématiques. Les formules s'appliquent à la valeur sous-jacente complète.

Cela vaut également pour la comparaison des valeurs numériques. Lorsqu'un examen conditionnel est appliqué à un nombre dans le tableau de résultats, le nombre dans le tableau d'examen conditionnel doit être identique à la valeur sous-jacente complète, avec au maximum 15 chiffres significatifs. Si la comparaison effectuée concerne le nombre affiché dans le tableau de résultats, la comparaison peut ne pas aboutir.

Illustration 3-8 : Précision du format numérique=2

| Column Name | Visible      | Number Format | Number Format Precision |
|-------------|--------------|---------------|-------------------------|
| Expected RT | $\checkmark$ | Decimal       | 0.00                    |

| vallie           | Numeric Comparison   |                        |                           |                                                                                                    |                                              |
|------------------|----------------------|------------------------|---------------------------|----------------------------------------------------------------------------------------------------|----------------------------------------------|
| Description      | Comparing numeric va | alue in lookup table w | vith Results Table values |                                                                                                    |                                              |
| able Properties: | Column count 2       | + Ro                   | w count 3 +               | Note: The "Original text" option is recommended for<br>numeric columns that might have non-numeric values. | Treat resulting text values<br>Original text |
| Select All Rows  | Delete Selected Rov  | vs                     |                           |                                                                                                    |                                              |
| olumn            | Component V          | Expected RI            | Output                    |                                                                                                    |                                              |
|                  | Methadone 105        | 2.38                   | On time                   |                                                                                                    |                                              |
|                  | Tapentadol 107       | 1.86                   | On time                   |                                                                                                    |                                              |
|                  |                      | Default output         |                           |                                                                                                    |                                              |
|                  |                      | Delaure output         |                           |                                                                                                    |                                              |

#### **Examen conditionnel**

# Illustration 3-9 : Tableau de résultats : Précision du format numérique=2

| Component Name マ | Expected RT ⊽ | *Numeric<br>Comparison ⊽ |
|------------------|---------------|--------------------------|
| Methadone 105    | 2.38          |                          |
| Tapentadol 107   | 1.86          |                          |
| Methadone 105    | 2.38          |                          |
| Tapentadol 107   | 1.86          |                          |
| Methadone 105    | 2.38          |                          |
| Tapentadol 107   | 1.86          |                          |
| Methadone 105    | 2.38          |                          |
| Tapentadol 107   | 1.86          |                          |
| Methadone 105    | 2.38          |                          |
| Tapentadol 107   | 1.86          |                          |
| Methadone 105    | 2.38          |                          |
| Tapentadol 107   | 1.86          |                          |

Illustration 3-10 : Formule : Précision du format numérique=3

| Column Na                             | me 🗠            | Visible      | Number f              | ormat          | Number F     | ormat Precision       |                                  |                                |
|---------------------------------------|-----------------|--------------|-----------------------|----------------|--------------|-----------------------|----------------------------------|--------------------------------|
| xpected RT                            |                 | $\checkmark$ | Decimal               |                | 0.0000000    | 000000                |                                  |                                |
| <ul> <li>Accept changes at</li> </ul> | nd return to Ca | Iculated Col | umns 🗙 Discard        |                |              |                       |                                  |                                |
| Name                                  | Numeric Co      | mparison     |                       |                |              |                       |                                  |                                |
| Description                           | Comparing       | numeric va   | lue in lookup table v | vith Results 1 | Table values |                       |                                  |                                |
|                                       |                 |              |                       |                |              | Note: The "Original t | ext" option is recommended for   | Treat resulting text values as |
| Table Properties:                     | Column co       | ount 2       | + Ro                  | ow count 3     | •            | numeric columns that  | t might have non-numeric values. | Original text 💙                |
| Select All Rows                       | Delete Se       | elected Row  | 15                    |                |              |                       |                                  |                                |
| Column                                | Compon          | ent 💙        | Expected RT 🛛 💙       |                | utout        |                       |                                  |                                |
| Condition                             | Equals          | ~            | Equals 💙              |                | acput        |                       |                                  |                                |
|                                       | Methado         | ne 105       | 2.383                 | On time        |              |                       |                                  |                                |
|                                       | Tapentad        | lol 107      | 1.864                 | On time        |              |                       |                                  |                                |
|                                       |                 |              |                       |                |              |                       |                                  |                                |
|                                       |                 |              | Default output        |                |              |                       |                                  |                                |
|                                       |                 |              |                       |                |              |                       |                                  |                                |
|                                       |                 |              |                       |                |              |                       |                                  |                                |
|                                       |                 |              |                       |                |              | Process               | & Close Print C                  | Close Help                     |

#### Examen conditionnel

# Illustration 3-11 : Tableau de résultats : Précision du format numérique=3

| Component Name 🛛 🏹 | Expected RT 🛛 🏹  | *Numeric<br>Comparison ♥ |
|--------------------|------------------|--------------------------|
| Methadone 105      | 2.3830000000000  | On time                  |
| Tapentadol 107     | 1.8640000000000  | On time                  |
| Methadone 105      | 2.3830000000000  | On time                  |
| Tapentadol 107     | 1.8640000000000  | On time                  |
| Methadone 105      | 2.3830000000000  | On time                  |
| Tapentadol 107     | 1.8640000000000  | On time                  |
| Methadone 105      | 2.3830000000000  | On time                  |
| Tapentadol 107     | 1.8640000000000  | On time                  |
| Methadone 105      | 2.3830000000000  | On time                  |
| Tapentadol 107     | 1.86400000000000 | On time                  |
| Methadone 105      | 2.3830000000000  | On time                  |

#### Tableau A-1 : Fonctions

| Fonction | Description                                                                                                    |
|----------|----------------------------------------------------------------------------------------------------|
| ABS      | Fournit la valeur absolue du nombre spécifié.                                                                                                    |
|          | Syntaxe :                                                                                                    |
|          | <b>ABS</b> ( <i>n</i> )                                                                                                    |
|          | Exemple : <b>ABS</b> (-1)                                                                                                    |
| ACOS     | Fournit l'angle avec le cosinus qui correspond à la<br>valeur d'une colonne de tableau de résultats ou au<br>nombre spécifié. La fonction <b>ACOS</b> n'est pas disponible<br>sur le calculateur, mais peut être saisie. |
|          | Syntaxe :                                                                                                    |
|          | ACOS (n)                                                                                                    |
|          | Où :                                                                                                    |
|          | <ul> <li><i>n</i> Est le cosinus, qui peut être spécifié comme une<br/>colonne de tableau de résultats ou un nombre.</li> </ul>                                                                                          |
| ASIN     | Fournit l'angle avec le sinus correspondant à la valeur<br>d'une colonne de tableau de résultats ou au nombre<br>spécifié. La fonction <b>ASIN</b> n'est pas disponible sur le<br>calculateur, mais peut être saisie.    |
|          | Syntaxe :                                                                                                    |
|          | ASIN(n)                                                                                                    |
|          | Où :                                                                                                    |
|          | <ul> <li><i>n</i> est le sinus, qui peut être spécifié comme une<br/>colonne de tableau de résultats ou un nombre.</li> </ul>                                                                                            |

| Fonction              | Description                                                                                                    |
|-----------------------|----------------------------------------------------------------------------------------------------|
| ATAN                  | Fournit l'angle avec l'arc tangente correspondant à la<br>valeur d'une colonne de tableau de résultats ou le<br>nombre spécifié. La fonction <b>ATAN</b> n'est pas disponible<br>sur le calculateur, mais peut être saisie. |
|                       | Syntaxe :                                                                                                    |
|                       | ATAN (n)                                                                                                    |
|                       | Où :                                                                                                    |
|                       | • <i>n</i> Est l'arc tangente, qui peut être spécifié comme une colonne de tableau de résultats ou un nombre.                                                                                                    |
| CEILING <sup>23</sup> | Fournit le plus petit entier supérieur ou égal à une valeur dans le tableau de résultats ou au nombre spécifié.                                                                                                    |
|                       | Syntaxe :                                                                                                    |
|                       | <b>CEILING</b> ([Results Table column])                                                                                                    |
|                       | <b>Exemple</b> : <b>CEILING</b> ([Calculated<br>Concentration])                                                                                                    |
| cos                   | Fournit le cosinus d'un angle, qui peut être spécifié<br>comme la valeur d'une colonne de tableau de résultats<br>ou un nombre. La fonction <b>COS</b> n'est pas disponible sur<br>le calculateur, mais peut être saisie.   |
|                       | Syntaxe :                                                                                                    |
|                       | <b>COS</b> ( <i>n</i> )                                                                                                    |
|                       | Où :                                                                                                    |
|                       | <ul> <li><i>n</i> est l'angle qui peut être spécifié comme une<br/>colonne de tableau de résultats ou un nombre.</li> </ul>                                                                                                 |
| COUNT                 | Fournit le nombre d'éléments dans un ensemble.                                                                                                    |

| Tableau 🖊 | 4-1: | Fonctions | (suite) |
|-----------|------|-----------|---------|
|-----------|------|-----------|---------|

<sup>&</sup>lt;sup>2</sup> La fonction peut être utilisée pour des fonctions dans des fonctions, et avec des nombres spécifiés par l'utilisateur.

<sup>&</sup>lt;sup>3</sup> La colonne sélectionnée par l'utilisateur à laquelle ces fonctions sont appliquées doit être au format numérique.

| Fonction | Description                                                                                                    |
|----------|----------------------------------------------------------------------------------------------------|
| EXP      | Élève e à la puissance spécifiée, qui peut être la valeur<br>d'une colonne d'un tableau de résultats ou la valeur<br>spécifiée. |
|          | Syntaxe :                                                                                                    |
|          | <b>EXP</b> ( <i>n</i> )                                                                                                    |
|          | Où :                                                                                                    |
|          | • <i>n</i> est la puissance qui peut être spécifiée comme une colonne de tableau de résultats ou un nombre.                     |
|          | <b>Remarque :</b> Si la puissance est supérieure à 709, <b>S.O.</b> s'affiche.                                                  |

| Fonction          | Description                                                                                                    |
|-------------------|----------------------------------------------------------------------------------------------------|
| FIND <sup>4</sup> | Fournit la position des caractères spécifiés dans le texte d'une colonne de tableau de résultats standard ou personnalisée.                                                                                                    |
|                   | Syntaxe :                                                                                                    |
|                   | <pre>FIND(`search string';[Results Table column];n)</pre>                                                                                                    |
|                   | Où :                                                                                                    |
|                   | <ul> <li>search string est le texte ou la valeur numérique à trouver.</li> </ul>                                                                                                    |
|                   | • <i>n</i> est la position du caractère à partir duquel commencer le comptage d'un segment de texte.                                                                                                    |
|                   | Remarque :                                                                                                    |
|                   | <ul> <li>La fonction FIND peut être utilisée dans une fonction<br/>FIND ou une autre fonction.</li> </ul>                                                                                                    |
|                   | <ul> <li>Lorsque la fonction FIND est utilisée dans une<br/>fonction FIND, la FIND interne est traitée en premier.<br/>La position suivante est utilisée comme indice de<br/>début de la FIND externe.</li> </ul>                                                                         |
|                   | <ul> <li>Si la FIND interne donne une valeur non valide,<br/>c'est-à-dire si la search string n'est pas trouvée,<br/>la formule est traitée comme non valide et l'option<br/>sélectionnée pour Traiter les valeurs textuelles<br/>obtenues comme contrôle la valeur de sortie.</li> </ul> |
|                   | <ul> <li>Si la fonction FIND est appliquée à une entrée<br/>non valide et que Traiter les valeurs textuelles<br/>obtenues comme est réglé sur Texte d'origine,<br/>S.O. s'affiche dans la colonne correspondante du<br/>tableau de résultats.</li> </ul>                                  |
|                   | <ul> <li>La fonction <b>FIND</b> ne prend pas en charge les<br/>caractères génériques.</li> </ul>                                                                                                    |
|                   |                                                                                                    |

<sup>&</sup>lt;sup>4</sup> Le texte utilisé dans cette fonction est sensible à la casse.

| Fonction             | Description                                                                                                    |
|----------------------|----------------------------------------------------------------------------------------------------|
| FLOOR <sup>2 3</sup> | Fournit le plus grand entier inférieur ou égal au nombre<br>affiché dans la colonne spécifiée du tableau de résultats<br>ou au nombre spécifié.                        |
|                      | Syntaxe :                                                                                                    |
|                      | <b>FLOOR</b> ([Results Table column])                                                                                                    |
|                      | <b>Exemple: FLOOR</b> ([Calculated Concentration])                                                                                                    |
| GET                  | Fournit la valeur du composant spécifié.                                                                                                    |
|                      | Syntaxe :                                                                                                    |
|                      | <pre>GET([Results-Table-column]; 'Component-<br/>Name')</pre>                                                                                                    |
| GETGROUP             | Fournit la valeur d'une transition spécifique dans un groupe.                                                                                                    |
|                      | Syntaxe :                                                                                                    |
|                      | <b>GETGROUP</b> ([Results-Table-column]; n)                                                                                                    |
|                      | Où :                                                                                                    |
|                      | • <i>n</i> est le numéro de la transition dans le groupe.                                                                                                    |
|                      | <b>Remarque :</b> Si aucun groupe n'est identifié dans la section Composants, la fonction <b>GETGROUP</b> traite tous les composants comme des membres du même groupe. |
|                      |                                                                                                    |
| GEISAMPLE            | standard ou personnalisée pour l'échantillon du type sélectionné.                                                                                                    |
|                      | Syntaxe :                                                                                                    |
|                      | <b>GETSAMPLE</b> ([Results Table column];'Sample Name')                                                                                                    |
|                      | <pre>Exemple:GETSAMPLE([Area]; 'Low QC')</pre>                                                                                                    |

<sup>&</sup>lt;sup>5</sup> Si plusieurs échantillons ont le même *Sample Name*, le logiciel fournit des données issues du premier échantillon traité qui présente une correspondance.

<sup>&</sup>lt;sup>6</sup> Si le Sample Name est introuvable dans le tableau de résultats, le résultat est contrôlé par l'option sélectionnée pour Traiter les valeurs textuelles obtenues comme.

| Fonction                                            | Description                                                                                                    |
|-----------------------------------------------------|----------------------------------------------------------------------------------------------------|
| GETSAMPLECLOSEST <sup>7 8 9 10</sup>                | Fournit la valeur d'une colonne de tableau de résultats<br>standard ou personnalisée pour l'échantillon du type<br>sélectionné qui a une valeur la plus proche de celle<br>spécifiée par l'utilisateur.                    |
|                                                     | Syntaxe :                                                                                                    |
|                                                     | <b>GETSAMPLECLOSEST</b> ([Results Table column<br>1]; [Results Table column 2])                                                                                                    |
|                                                     | Où :                                                                                                    |
|                                                     | • Results Table column 1 est la valeur en sortie.                                                                                                    |
|                                                     | • Results Table column 2 est la valeur en entrée.                                                                                                    |
|                                                     | <pre>Exemple<sup>12</sup>: GETSAMPLECLOSEST([Ion Ratio]; [Area])</pre>                                                                                                    |
| <b>GETSAMPLECLOSESTLOW</b> <sup>78</sup><br>9 10 11 | Fournit la valeur d'une colonne de tableau de résultats<br>standard ou personnalisée pour l'échantillon le plus<br>proche du type sélectionné qui a une valeur inférieure<br>ou égale à celle spécifiée par l'utilisateur. |
|                                                     | Syntaxe :                                                                                                    |
|                                                     | <b>GETSAMPLECLOSESTLOW</b> ([Results Table column 1]; [Results Table column 2])                                                                                                    |
|                                                     | Où :                                                                                                    |
|                                                     | • <i>Results Table column 1</i> est la valeur en sortie.                                                                                                    |
|                                                     | • Results Table column 2 est la valeur en entrée.                                                                                                    |
|                                                     | <pre>Exemple<sup>12</sup>:GETSAMPLECLOSESTLOW([Ion Ratio]; [Area])</pre>                                                                                                    |

| Tableau | A-1 | : | Fonctions | (suite) | ) |
|---------|-----|---|-----------|---------|---|
|         |     |   |           | (00.00) | , |

<sup>&</sup>lt;sup>7</sup> La valeur en entrée doit être une colonne numérique.

<sup>&</sup>lt;sup>8</sup> Pour la comparaison, la fonction utilise la précision de la valeur numérique dans les données stockées, pas la précision configurée dans le tableau de résultats.

<sup>&</sup>lt;sup>9</sup> Si plusieurs échantillons traités ont la même valeur en entrée, le logiciel fournit les données du premier échantillon traité qui présente une correspondance.

 <sup>&</sup>lt;sup>10</sup> Si la valeur spécifiée ne figure pas dans le tableau de résultats, le résultat est contrôlé par l'option sélectionnée pour Traiter les valeurs textuelles obtenues comme.

<sup>&</sup>lt;sup>11</sup> Le type d'échantillon est disponible pour la valeur en entrée.

<sup>&</sup>lt;sup>12</sup> Les sauts de lignes ne sont pas valides dans les formules. Si une formule est collée dans le champ de la formule, retirez les sauts de lignes.

| Fonction                                              | Description                                                                                                    |
|-------------------------------------------------------|----------------------------------------------------------------------------------------------------|
| <b>GETSAMPLECLOSESTHIGH</b> <sup>7 8</sup><br>9 10 11 | Fournit la valeur d'une colonne de tableau de résultats<br>standard ou personnalisée pour l'échantillon le plus<br>proche du type sélectionné qui a une valeur supérieure<br>ou égale à celle spécifiée par l'utilisateur. |
|                                                       | Syntaxe :                                                                                                    |
|                                                       | <b>GETSAMPLECLOSESTHIGH</b> ([Results Table column 1]; [Results Table column 2])                                                                                                    |
|                                                       | Où :                                                                                                    |
|                                                       | • Results Table column 1 est la valeur en sortie.                                                                                                    |
|                                                       | • <i>Results Table column 2</i> est la valeur en entrée.                                                                                                    |
|                                                       | <pre>Exemple<sup>12</sup>:GETSAMPLECLOSESTHIGH([Ion Ratio]; [Area])</pre>                                                                                                    |
| GETSAMPLEEQUAL 7 8 9 10 11                            | Fournit la valeur d'une colonne de tableau de résultats<br>standard ou personnalisée pour l'échantillon du type<br>sélectionné qui a une valeur égale à celle spécifiée par<br>l'utilisateur.                              |
|                                                       | Syntaxe :                                                                                                    |
|                                                       | <b>GETSAMPLEEQUAL</b> ([Results Table column 1];<br>[Results Table column 2])                                                                                                    |
|                                                       | Où :                                                                                                    |
|                                                       | • <i>Results Table column 1</i> est la valeur en sortie.                                                                                                    |
|                                                       | • Results Table column 2 est la valeur en entrée.                                                                                                    |
|                                                       | <pre>Exemple:GETSAMPLEEQUAL ([Ion Ratio]; [Area])</pre>                                                                                                    |

Tableau A-1 : Fonctions (suite)

| Fonction | Description                                                                                                    |
|----------|----------------------------------------------------------------------------------------------------|
| GETSTAT  | Ajoute la colonne <b>Moyenne</b> , <b>Écart-type</b> , <b>CV en</b><br><b>pourcentage</b> ou <b>Précision moyenne entre les</b><br><b>réplicats</b> affichée dans le volet Statistiques au tableau<br>de résultats.                                                                                                    |
|          | Syntaxe :                                                                                                    |
|          | <b>GETSTAT</b> ('Statistics-pane-<br>column';'Metric';'Grouping')                                                                                                    |
|          | Où :                                                                                                    |
|          | • <i>Statistics-pane-column</i> doit correspondre exactement au nom de la colonne avec le volet Statistiques.                                                                                                    |
|          | <ul> <li>Metric est la propriété pour laquelle la statistique sera<br/>calculée. Les statistiques peuvent être calculées pour<br/>Concentration calculée, Aire, Hauteur et Valeur Y<br/>d'étalonnage.</li> </ul>                                                                                                    |
|          | <ul> <li>(En option) <i>Grouping</i> spécifie comment les<br/>échantillons pour un analyte seront placés dans des<br/>groupes pour le calcul des statistiques. Les options<br/>suivantes sont disponibles : Concentration réelle,<br/>Nom d'échantillon, ID de l'échantillon, Préfixe<br/>de nom d'échantillon, Commentaire d'échantillon,<br/>Code-barres, Code-barres lu et Position de<br/>l'injection. Si aucune option de regroupement n'est<br/>spécifiée, on utilise Concentration réelle.</li> </ul> |
|          | <b>Remarque :</b> Si aucune option de regroupement n'est<br>spécifiée, <b>GETSTAT</b> extrait des valeurs statistiques<br>(moyenne, écart-type, %CV et précision moyenne sur<br>les réplicats), pour les types d'échantillons standard et<br>CQ, regroupés par concentration réelle.                                                                                                    |

Tableau A-1 : Fonctions (suite)

| GETVALUE <sup>8</sup> Compare les valeurs dans deux colonnes du tableau des résultats et une valeur spécifiée par l'utilisateur. Lorsque les valeurs sont identiques, la fonction prend la valeur d'une troisième colonne du tableau des résultats. La fonction GETVALUE n'est pas disponible sur le calculateur, mais peut être saisie.         Syntaxe :       GETVALUE ([Results Table Column 1)];n1; [Results Table Column 2)]         Où :       • Results Table Column 1 est la colonne dans laquelle la fonction prendra la valeur n1 est identique à Results Table Column 2. |
|----------------------------------------------------------------------------------------------------|
| Syntaxe :         GETVALUE ([Results Table Column 1)];n1;         [Results Table Column 2)]         Où :         • Results Table Column 1 est la colonne dans laquelle         la fonction prendra la valeur n1 est identique à         Results Table Column 2.         • n1 est la colonne ou la valeur spécifiée par                                                                                                    |
| <ul> <li>GETVALUE ([Results Table Column 1)]; n1;<br/>[Results Table Column 2)]</li> <li>Où :</li> <li>Results Table Column 1 est la colonne dans laquelle<br/>la fonction prendra la valeur n1 est identique à<br/>Results Table Column 2.</li> <li>n1 est la colonne ou la valeur spécifiée par</li> </ul>                                                                                                    |
| <ul> <li>Où :</li> <li><i>Results Table Column 1</i> est la colonne dans laquelle la fonction prendra la valeur <i>n1</i> est identique à <i>Results Table Column 2</i>.</li> <li><i>n1</i> est la colonne ou la valeur spécifiée par</li> </ul>                                                                                                    |
| <ul> <li>Results Table Column 1 est la colonne dans laquelle<br/>la fonction prendra la valeur n1 est identique à<br/>Results Table Column 2.</li> <li>n1 est la colonne ou la valeur spécifiée par</li> </ul>                                                                                                    |
| • <i>n1</i> est la colonne ou la valeur spécifiée par                                                                                                    |
| l'utilisateur à utiliser pour la comparaison. <i>n1</i> peut<br>être une colonne du tableau des résultats, une<br>colonne calculée, une colonne de texte personnalisé<br>ou du texte. Les colonnes doivent être entre crochets<br>[]. Le texte doit être entre guillemets simples. Les<br>nombres ne doivent pas être entre guillemets.                                                                                                    |
| Results Table Column 2 est une colonne du tableau des résultats, une colonne calculée ou une colonne de texte personnalisé à utiliser pour la comparaison.                                                                                                    |
| Remarque :                                                                                                    |
| <ul> <li>Si plusieurs échantillons ont la même valeur en<br/>entrée, la fonction obtient les données dans le<br/>premier échantillon traité.</li> </ul>                                                                                                    |
| Si les valeurs en entrée sont introuvables dans<br>le tableau de résultats, le résultat est contrôlé<br>par l'option sélectionnée pour <b>Traiter les valeurs</b><br><b>textuelles obtenues comme</b> .                                                                                                    |
| Le type d'échantillon est disponible pour la valeur en entrée.                                                                                                    |

| Fonction      | Description                                                                                                    |
|---------------|----------------------------------------------------------------------------------------------------|
| IEEEREMAINDER | Fournit le reste de la division d'une colonne de tableau<br>de résultats ou d'un nombre spécifié par l'utilisateur,<br>par une colonne de tableau de résultats ou un nombre<br>spécifié par l'utilisateur. La fonction <b>IEEEREMAINDER</b><br>n'est pas disponible sur le calculateur, mais peut être<br>saisie. |
|               | Syntaxe :                                                                                                    |
|               | <b>IEEEREMAINDER</b> ( <i>n1</i> ; <i>n2</i> )                                                                                                    |
|               | Où :                                                                                                    |
|               | <ul> <li>n1 est le dividende (nombre à diviser), qui peut être<br/>une colonne de tableau de résultats ou un nombre.</li> </ul>                                                                                                    |
|               | <ul> <li>n2 est le diviseur, qui peut être une colonne de<br/>tableau de résultats ou un nombre.</li> </ul>                                                                                                    |

| Fonction | Description                                                                                                    |
|----------|----------------------------------------------------------------------------------------------------|
| IF       | Réalise un test logique, puis produit un résultat vrai ou<br>faux. Utilisez les fonctions <b>IF</b> imbriquées pour tester<br>plusieurs conditions. La fonction <b>IF</b> peut être associée<br>à d'autres fonctions logiques telles que <b>et</b> et <b>ou</b> pour<br>étendre un test logique. |
|          | Syntaxe :                                                                                                    |
|          | <b>IF</b> (condition;value if true;value if false)                                                                                                    |
|          | Où :                                                                                                    |
|          | <ul> <li>condition est une valeur ou une expression logique<br/>qui peut être évaluée comme vraie ou fausse.</li> </ul>                                                                                                    |
|          | • <i>valeur si vrai</i> est une valeur à afficher dans la colonne correspondante du tableau de résultats lorsque la <i>condition</i> est vraie.                                                                                                    |
|          | <ul> <li>valeur si faux est une valeur à afficher dans la<br/>colonne correspondante du tableau de résultats<br/>lorsque la condition est fausse.</li> </ul>                                                                                                    |
|          | <b>Remarque :</b> Le symbole de la fonction <b>IF</b> peut être sélectionné dans le calculateur, saisi ou copié depuis une autre source. La fonction <b>IF</b> n'est pas sensible à la casse.                                                                                                    |
|          | <b>Remarque :</b> Les caractères && et    peuvent être utilisés respectivement pour <b>et</b> et <b>ou</b> . Les opérateurs <b>et</b> et <b>ou</b> doivent être entourés d'espaces, mais pas les opérateurs && et   .                                                                            |
|          | Les fonctions numériques peuvent être utilisées<br>dans une formule avec une fonction <b>IF</b> . Des<br>fonctions numériques, par exemple <b>MEAN</b> et <b>STDEV</b> ,<br>peuvent être utilisées dans les expressions <i>condition</i> ,<br><i>value if true</i> ou <i>value if false</i> .    |
|          | Les conditions <b>IF</b> peuvent tester les voyants de<br>confiance pour ces colonnes :                                                                                                    |
|          | Confiance de la masse                                                                                                    |
|          | Confiance d'erreur de masse du fragment                                                                                                    |

| Fonction | Description                                                                                                    |
|----------|----------------------------------------------------------------------------------------------------|
|          | Confiance du RT                                                                                                    |
|          | Confiance de l'isotope                                                                                                    |
|          | Confiance de la bibliothèque                                                                                                    |
|          | Confiance de la formule                                                                                                    |
|          | Règles combinées                                                                                                    |
|          | Les voyants de confiance peuvent être testés pour les valeurs <b>Vert</b> , <b>Jaune</b> , <b>Rouge</b> ou <b>Gris</b> .                                                                |
| IN       | Détermine si un élément figure dans un ensemble de<br>valeurs. S'il figure dans l'ensemble, la valeur true est<br>renvoyée. Sinon, la valeur false est renvoyée.                        |
|          | Syntaxe :                                                                                                    |
|          | <pre>IN ([Results Table column]   number   string   function; value 1;value 2;value 3)</pre>                                                                                            |
|          | Où :                                                                                                    |
|          | • <i>Results Table column, number, string</i> ou <i>function</i> est spécifié pour rechercher une colonne de tableau de résultats, un nombre, une chaîne de caractères ou une fonction. |
|          | • <i>value 1;value 2;value 3</i> est une liste d'au maximum 100 valeurs à rechercher dans l'ensemble. Ces valeurs peuvent être des nombres, du texte ou des fonctions.                  |
|          | <pre>Exemple:IN([Actual Concentration]; 1;2;3)</pre>                                                                                                    |

| Fonction  | Description                                                                                                    |
|-----------|----------------------------------------------------------------------------------------------------|
| INTERCEPT | Fournit le point d'intersection du graphique d'une<br>fonction ou d'une relation avec l'axe opposé du repère.                                                                                                    |
|           | Syntaxe :                                                                                                    |
|           | • <b>INTERCEPT</b> ([X-value]; [Y-value])                                                                                                    |
|           | • INTERCEPT ([Y-value])                                                                                                    |
|           | <b>Remarque :</b> si une seule valeur est spécifiée, elle est utilisée comme <i>Y-value</i> et <b>Concentration réelle</b> est utilisée comme <i>X-value</i> .                                                                                                    |
|           | <b>INTERCEPT</b> renvoie à la régression linéaire ( <i>y</i> = <i>ax</i> + <i>b</i> ).                                                                                                    |
| ISNUMBER  | Identifie une valeur d'une cellule du tableau de résultats,<br>comme numérique ou non numérique. Si c'est un<br>nombre, la valeur true est renvoyée. Sinon, la valeur<br>false est renvoyée.                                                                                                    |
|           | Syntaxe :                                                                                                    |
|           | <b>ISNUMBER</b> ([Results Table column])                                                                                                    |
|           | Exemple <sup>12</sup> : ISNUMBER([Calculated                                                                                                    |
|           | Concentration])                                                                                                    |
|           | Remarque :                                                                                                    |
|           | Lorsque <b>ISNUMBER</b> est utilisé dans des déclarations<br>complexes, notamment avec une fonction <b>IF</b> , le résultat<br>(true ou false) doit être en minuscules et non<br>encadré par des guillemets.                                                                                                    |
|           | <pre>Exemple: IF(ISNUMBER([Area]) = true; 'compound present'; 'compound not present')</pre>                                                                                                    |
|           | Concentration])<br>Remarque:<br>Lorsque ISNUMBER est utilisé dans des déclarations<br>complexes, notamment avec une fonction IF, le résult<br>(true ou false) doit être en minuscules et non<br>encadré par des guillemets.<br>Exemple : IF (ISNUMBER([Area]) =<br>true; 'compound present'; 'compound not<br>present') |

Tableau A-1 : Fonctions (suite)

| Fonction                 | Description                                                                                                    |
|--------------------------|----------------------------------------------------------------------------------------------------|
| LEFT <sup>13 14 15</sup> | Fournit un nombre spécifié de caractères à partir du début du texte.                                                                                                    |
|                          | Syntaxe :                                                                                                    |
|                          | <b>LEFT</b> ([Results Table column];n)                                                                                                    |
|                          | Où :                                                                                                    |
|                          | • <i>n</i> est la quantité de caractères à récupérer.                                                                                                    |
|                          | <pre>Exemple:LEFT([Sample ID];4)</pre>                                                                                                    |
| LOG                      | Fournit le logarithme de la valeur d'une colonne de tableau de résultats ou du nombre spécifié.                                                                                                    |
|                          | Syntaxe :                                                                                                    |
|                          | LOG(1;10)                                                                                                    |
| LOG10                    | Fournit le logarithme en base 10 de la valeur d'une<br>colonne de tableau de résultats ou de la valeur<br>spécifiée.                                                                                           |
|                          | Syntaxe :                                                                                                    |
|                          | LOG10(1)                                                                                                    |
| MAD                      | (Écart absolu médian) Fournit une mesure de<br>la variabilité d'un échantillon univarié de données<br>quantitatives. La fonction <b>MAD</b> n'est pas disponible sur<br>le calculateur, mais peut être saisie. |
| МАХ                      | Fournit la plus grande valeur au sein d'un ensemble.                                                                                                    |
| MEAN                     | Fournit la somme d'une liste de nombres divisée par le nombre de valeurs dans la liste.                                                                                                    |
| MEDIAN                   | Fournit la valeur qui sépare la moitié supérieure d'un<br>échantillon de données (distribution de probabilités) de<br>la moitié inférieure.                                                                    |
| MIN                      | Fournit la plus petite valeur d'un ensemble.                                                                                                    |

<sup>&</sup>lt;sup>13</sup> La fonction peut être utilisée avec d'autres fonctions.

<sup>&</sup>lt;sup>14</sup> La fonction peut être utilisée dans une colonne numérique, textuelle ou booléenne.

 <sup>&</sup>lt;sup>15</sup> L'utilisation de cette fonction est recommandée dans les colonnes textuelles.

| Fonction                                               | Description                                                                                                    |
|--------------------------------------------------------|----------------------------------------------------------------------------------------------------|
| POW                                                    | Fournit un nombre spécifié élevé à la puissance spécifiée.                                                                |
|                                                        | Syntaxe :                                                                                                    |
|                                                        | <b>POW</b> ( <i>n</i> 1; <i>n</i> 2)                                                                                      |
|                                                        | Où :                                                                                                    |
|                                                        | • <i>n1</i> est le nombre à élever, qui peut être une colonne de tableau de résultats, une fonction ou un nombre.         |
|                                                        | <ul> <li>n2 est la puissance qui peut être une colonne de<br/>tableau de résultats, une fonction ou un nombre.</li> </ul> |
|                                                        | Exemple : <b>POW</b> (2, 3)                                                                                               |
|                                                        | <b>Remarque :</b> Si le résultat est supérieur à 1,7E+308, <b>S.O.</b> s'affiche.                                         |
|                                                        |                                                                                                    |
| <b>RIGHT</b> <sup>13</sup> <sup>14</sup> <sup>15</sup> | Fournit le nombre spécifié de caractères à partir de la fin du texte.                                                     |
|                                                        | Syntaxe :                                                                                                    |
|                                                        | <b>RIGHT</b> ([Results Table Column];n)                                                                                   |
|                                                        | Où :                                                                                                    |
|                                                        | • <i>n</i> est le nombre de caractères à récupérer.                                                                       |
|                                                        | <pre>Exemple:RIGHT([Barcode];3)</pre>                                                                                     |

Tableau A-1 : Fonctions (suite)

| Fonction                   | Description                                                                                                    |
|----------------------------|----------------------------------------------------------------------------------------------------|
| ROUND <sup>2 3</sup>       | Arrondit le nombre dans la colonne de tableau de<br>résultats spécifiée ou le nombre spécifié par l'utilisateur,<br>au nombre entier le plus proche ou au nombre spécifié<br>de décimales. |
|                            | Syntaxe :                                                                                                    |
|                            | <b>ROUND</b> ([Results Table column];n)                                                                                                    |
|                            | Où :                                                                                                    |
|                            | • <i>n</i> est le nombre de décimales.                                                                                                    |
|                            | <ul> <li>Si n &gt; 0, le nombre est arrondi au nombre de<br/>décimales spécifié.</li> </ul>                                                                                                |
|                            | <ul> <li>Si n = 0, le nombre est arrondi à l'entier le plus<br/>proche, sans aucune décimale.</li> </ul>                                                                                   |
|                            | <ul> <li>Si n &lt; 0, le nombre est arrondi à gauche de la virgule.</li> </ul>                                                                                                    |
|                            | <pre>Exemple : ROUND([Calculated<br/>Concentration];0)</pre>                                                                                                    |
| SEARCH <sup>13 16 17</sup> | Fournit la position des caractères spécifiés dans le texte d'une colonne de tableau de résultats standard ou personnalisée.                                                                |
|                            | Syntaxe :                                                                                                    |
|                            | <pre>SEARCH('search string'; [Results Table column]};n)</pre>                                                                                                    |
|                            | Où :                                                                                                    |
|                            | <ul> <li>search string est le texte ou la valeur numérique à trouver.</li> </ul>                                                                                                    |
|                            | • <i>n</i> est la position du caractère à partir duquel commencer le comptage d'un segment de texte.                                                                                       |
|                            | <b>SEARCH</b> prend en charge les caractères génériques.<br>Consultez le Tableau A-2.                                                                                                    |

| Tableau A- | 1: | Fonctions | (suite) |
|------------|----|-----------|---------|
|            |    |           | · /     |

<sup>&</sup>lt;sup>16</sup> Le texte utilisé dans cette fonction n'est pas sensible à la casse.

 <sup>&</sup>lt;sup>17</sup> Si le paramètre *search string* est introuvable, le résultat est contrôlé par l'option sélectionnée pour **Traiter** les valeurs textuelles obtenues comme. Si **Traiter les valeurs textuelles obtenues comme** est réglé sur **Texte d'origine**, la fonction renvoie **S.O.**.

| Fonction | Description                                                                                                    |
|----------|----------------------------------------------------------------------------------------------------|
| SIGN     | Fournit une valeur qui identifie le signe de la valeur<br>d'une colonne de tableau de résultats ou du nombre<br>spécifié. La fonction <b>SIGN</b> n'est pas disponible sur le<br>calculateur, mais peut être saisie. |
|          | Syntaxe :                                                                                                    |
|          | <b>SIGN</b> ( <i>n</i> )                                                                                                    |
|          | Où :                                                                                                    |
|          | • <i>n</i> est la puissance qui peut être spécifiée comme une colonne de tableau de résultats ou un nombre.                                                                                                    |
| SIN      | Fournit le sinus d'un angle spécifié, qui peut être la<br>valeur d'une colonne de tableau de résultats ou un<br>nombre. La fonction <b>SIN</b> n'est pas disponible sur le<br>calculateur, mais peut être saisie.    |
|          | Syntaxe :                                                                                                    |
|          | SIN(n)                                                                                                    |
|          | Où :                                                                                                    |
|          | • <i>n</i> est l'angle qui peut être spécifié comme un nombre ou une colonne du tableau de résultats.                                                                                                    |
| SLOPE    | Fournit un nombre décrivant à la fois la direction et la pente de la ligne. Également appelé <i>gradient</i> .                                                                                                    |
|          | Syntaxe :                                                                                                    |
|          | • <b>SLOPE</b> ([X-value]; [Y-value])                                                                                                    |
|          | • <b>SLOPE</b> ([Y-value])                                                                                                    |
|          | <b>Remarque :</b> si une seule valeur est spécifiée, elle est utilisée comme <i>Y-value</i> et <b>Concentration réelle</b> est utilisée comme <i>X-value</i> .                                                       |
|          | <b>SLOPE</b> renvoie à la régression linéaire ( $y = ax + b$ ).                                                                                                    |
| SQRT     | Fournit la racine carrée de la valeur d'une colonne de tableau de résultats ou du nombre spécifié.                                                                                                    |
|          | Syntaxe :                                                                                                    |
|          | SQRT (4)                                                                                                    |

| Fonction                              | Description                                                                                                    |
|---------------------------------------|----------------------------------------------------------------------------------------------------|
| STDEV                                 | (Écart type) Fournit une mesure utilisée pour quantifier<br>le niveau de variation ou de dispersion d'un ensemble<br>de valeurs de données.                                                                                                    |
| SUBSTITUTE <sup>4</sup> <sup>13</sup> | Crée une colonne dans le tableau de résultats, qui<br>remplace une valeur alphanumérique par une autre<br>valeur alphanumérique d'une colonne de tableau de<br>résultats standard ou personnalisée.                                                                                                    |
|                                       | Syntaxe :                                                                                                    |
|                                       | <b>SUBSTITUTE</b> ([Results Table<br>column];'original alphanumeric<br>value';'new alphanumeric value';n)                                                                                                    |
|                                       | Où :                                                                                                    |
|                                       | <ul> <li>n (facultatif) est l'occurrence de la original<br/>alphanumeric value qui sera remplacée par la new<br/>alphanumeric value. Si n est spécifié, seule la nème<br/>instance de la valeur est remplacée. Sinon, chaque<br/>instance de l'ancienne valeur est remplacée par la<br/>nouvelle valeur.</li> </ul> |
|                                       | <pre>Exemple : SUBSTITUTE ([Sample Name]; 'STD';'STD_00')</pre>                                                                                                    |
| SUM                                   | Fournit la somme de la liste des nombres dans un ensemble.                                                                                                    |
| TAN                                   | Fournit la tangente d'un angle, qui peut être la valeur<br>d'une colonne de tableau de résultats ou un nombre.<br>La fonction <b>TAN</b> n'est pas disponible sur le calculateur,<br>mais peut être saisie.                                                                                                    |
|                                       | Syntaxe :                                                                                                    |
|                                       | <b>TAN</b> ( <i>n</i> )                                                                                                    |
|                                       | Où :                                                                                                    |
|                                       | • <i>n</i> est l'angle qui peut être spécifié comme un nombre ou une colonne du tableau de résultats.                                                                                                    |
| Fonction           | Description                                                                                                    |
|--------------------|----------------------------------------------------------------------------------------------------|
| ТЕХТ               | Applique des codes de format à un nombre afin de<br>modifier la manière dont le nombre est affiché. La<br>fonction peut être utilisée pour afficher les nombres sous<br>un format plus lisible, ou pour utiliser des nombres, du<br>texte et des symboles ensemble. Un formatage peut<br>être appliqué aux colonnes de nombres ou de texte. Il<br>est impossible d'appliquer un formatage aux colonnes<br>booléennes. La fonction <b>TEXT</b> n'est pas disponible sur<br>le calculateur, mais peut être saisie. |
|                    | Syntaxe :                                                                                                    |
|                    | <b>TEXT</b> ([Results Table Column]; `format code')                                                                                                    |
|                    | Où :                                                                                                    |
|                    | • <i>Results Table Column</i> est la colonne à formater.                                                                                                    |
|                    | <ul> <li>format code contrôle la représentation du contenu de<br/>la colonne. Consultez les tableaux : Tableau A-3 à<br/>Tableau A-9.</li> </ul>                                                                                                    |
| TRIM <sup>13</sup> | Supprime les espaces superflus du texte. Tous les<br>espaces au début, à la fin et internes, à l'exception<br>de ceux qui séparent les mots, sont supprimés<br>d'une colonne de tableau de résultats standard ou<br>personnalisée.                                                                                                    |
|                    | Syntaxe :                                                                                                    |
|                    | <b>TRIM</b> ([Results Table column])                                                                                                    |
|                    | <pre>Exemple : TRIM([Barcode])</pre>                                                                                                    |
| TRUNCATE           | Fournit la partie entière d'un nombre dans une colonne de tableau de résultats.                                                                                                    |
|                    | Syntaxe :                                                                                                    |
|                    | <b>TRUNCATE</b> ([Results Table column])                                                                                                    |

Tableau A-1 : Fonctions (suite)

| Caractère<br>générique | Description                                                                                                    |
|------------------------|----------------------------------------------------------------------------------------------------|
| ?                      | Un point d'interrogation (?) remplace n'importe quel caractère.                                                       |
|                        | <pre>Exemple : SEARCH('?ard'; [Component Comment];1)</pre>                                                            |
|                        | ?ard trouve card dans le texte <i>Test wild card characters (?) and (*)</i> . La position renvoyée est 11.            |
|                        | Remarque :                                                                                                    |
|                        | Pour rechercher un point d'interrogation (?), ajoutez une barre oblique inverse (\) avant le caractère.               |
|                        | <pre>Exemple : SEARCH('\?'; [Component Comment];1)</pre>                                                              |
|                        | \? trouve ? dans le texte <i>Test wild card characters (?) and (*)</i> . La position renvoyée est 28.                 |
|                        |                                                                                                    |
| *                      | Un astérisque (*) remplace une séquence de caractères.                                                                |
|                        | <pre>Exemple : SEARCH('*ard'; [Component Comment];1)</pre>                                                            |
|                        | *ard trouve Test wild card dans le texte <i>Test wild card characters (?)</i><br>and (*). La position renvoyée est 1. |
|                        | Remarque :                                                                                                    |
|                        | Pour rechercher un astérisque (*), ajoutez une barre oblique inverse (\)<br>avant le caractère.                       |
|                        | <pre>Exemple : SEARCH('\*'; [Component Comment];1)</pre>                                                              |
|                        | \* trouve * dans le texte <i>Test wild card characters (?) and (*)</i> . La position renvoyée est 36.                 |
|                        |                                                                                                    |

Tableau A-2 : Caractères génériques

#### Codes de format

#### Tableau A-3 : Année

| Format  | Code de format | Syntaxe                                      | Exemple de résultat |
|---------|----------------|----------------------------------------------|---------------------|
| 00 à 99 | УУ             | <b>TEXT</b> ([Results Table<br>Column];'yy') | 23                  |

| Format      | Code de format | Syntaxe                                                 | Exemple de résultat |
|-------------|----------------|---------------------------------------------------------|---------------------|
| 1900 à 9999 | УУУУ           | <b>TEXT</b> ([Results Table<br>Column]; <b>'</b> yyyy') | 2023                |

#### Tableau A-3 : Année (suite)

#### Tableau A-4 : Mois

| Format                | Code de<br>format <sup>18</sup> | Syntaxe                                        | Exemple de résultat |
|-----------------------|---------------------------------|------------------------------------------------|---------------------|
| 1 à 12                | М                               | <b>TEXT</b> ([Results Table<br>Column];'M')    | 9                   |
| 01 à 12               | MM                              | <b>TEXT</b> ([Results Table<br>Column];'MM')   | 09                  |
| Jan à Déc             | MMM                             | <b>TEXT</b> ([Results Table<br>Column];'MMM')  | Sep                 |
| Janvier à<br>décembre | MMMM                            | <b>TEXT</b> ([Results Table<br>Column];'MMMM') | Septembre           |

#### Tableau A-5 : Jour

| Format               | Code de format | Syntaxe                                                        | Exemple de résultat |
|----------------------|----------------|----------------------------------------------------------------|---------------------|
| 1 à 31               | d              | <b>TEXT</b> ([Results Table<br>Column];'d')                    | 4                   |
| 01 à 31              | dd             | <b>TEXT</b> ([Results Table<br>Column];'dd')                   | 04                  |
| Dim à Sam            | ddd            | <b>TEXT</b> ([Results Table<br>Column];'ddd')                  | Lun                 |
| Dimanche à<br>samedi | dddd           | <b>TEXT</b> ([ <i>Results Table</i><br><i>Column</i> ];'dddd') | Lundi               |

#### Tableau A-6 : Heures

| Format                       | Code de format | Syntaxe                                                     | Exemple de résultat |
|------------------------------|----------------|-------------------------------------------------------------|---------------------|
| 0 à 12 (format<br>12 heures) | h              | <b>TEXT</b> ([ <i>Results Table</i><br><i>Column</i> ];'h') | 9                   |

<sup>&</sup>lt;sup>18</sup> Le code de format est sensible à la casse. Un *m* minuscule est utilisé pour les minutes.

| Format                            | Code de format | Syntaxe                                                           | Exemple de résultat |
|-----------------------------------|----------------|-------------------------------------------------------------------|---------------------|
| 01 à 12 (format<br>12 heures)     | hh             | <b>TEXT</b> ([Results Table<br>Column];'hh')                      | 09                  |
| AM ou PM<br>(format<br>12 heures) | AM/PM          | <b>TEXT</b> ([ <i>Results Table</i><br><i>Column</i> ];'h AM/PM') | 9 PM                |
| 0 à 24 (format<br>24 heures)      | Н              | <b>TEXT</b> ([Results Table<br>Column];'H')                       | 21                  |
| 00 à 24 (format<br>24 heures)     | НН             | <b>TEXT</b> ([Results Table<br>Column];'HH')                      | 09                  |

| Tableau / | A-6: | Heures | (suite) |
|-----------|------|--------|---------|
|-----------|------|--------|---------|

#### Tableau A-7 : Minutes

| Format  | Code de format | Syntaxe                                     | Exemple de résultat |
|---------|----------------|---------------------------------------------|---------------------|
| 0 à 59  | m              | <b>TEXT</b> ([Results Table<br>Column];'m') | 7                   |
| 00 à 59 | mm             | <b>TEXT</b> ([Results Table<br>Column];mm)  | 07                  |

#### Tableau A-8 : Secondes

| Format  | Code de format | Syntaxe                                     | Exemple de résultat |
|---------|----------------|---------------------------------------------|---------------------|
| 0 à 59  | S              | <b>TEXT</b> ([Results Table<br>Column];'s') | 2                   |
| 00 à 59 | SS             | <b>TEXT</b> ([Results Table<br>Column];ss)  | 02                  |

#### Tableau A-9 : Nombres

| Format    | Code de format                                                           | Syntaxe                                         | Exemple de résultat |
|-----------|--------------------------------------------------------------------------|-------------------------------------------------|---------------------|
| Décimales | Séparateur<br>décimal suivi<br>d'un 0 pour<br>chaque décimale<br>requise | <pre>TEXT([Results Table Column]; `#.00')</pre> | .24                 |

| Format                                                                       | Code de format                                                                                                    | Syntaxe                                           | Exemple de résultat |
|------------------------------------------------------------------------------|----------------------------------------------------------------------------------------------------|---------------------------------------------------|---------------------|
| Zéro à<br>l'emplacement<br>des unités pour<br>les nombres<br>inférieurs à un | 0 à<br>l'emplacement<br>des unités                                                                                                    | <pre>TEXT([Results Table Column]; `0.000')</pre>  | 0,245               |
| Pourcentage                                                                  | 00                                                                                                    | <b>TEXT</b> ([Results Table<br>Column];'0%')      | 24%                 |
| Séparateur des<br>dizaines                                                   | <ul> <li># ou 0 pour</li> <li>chaque chiffre</li> <li>jusqu'à</li> <li>l'emplacement</li> <li>des milliers,</li> <li>avec le</li> <li>séparateur</li> <li>requis au bon</li> <li>emplacement</li> </ul> | <b>TEXT</b> ([Results Table<br>Column];#,###)     | 12200000            |
| Notation<br>scientifique                                                     | E+0                                                                                                    | <pre>TEXT([Results Table Column]; `0.0E+0')</pre> | 1.2E+7              |

Tableau A-9 : Nombres (suite)

## Formation destinée aux clients

- En Amérique du Nord : NA.CustomerTraining@sciex.com
- En Europe : Europe.CustomerTraining@sciex.com
- En dehors de l'UE et de l'Amérique du Nord, visitez le site sciex.com/education pour obtenir les coordonnées.

## Centre d'apprentissage en ligne

SCIEX Now Learning Hub

## Assistance technique SCIEX

SCIEX et ses représentants disposent de personnels et de techniciens qualifiés dans le monde entier. Ils répondent aux questions sur le système et à tout problème technique susceptible de survenir. Pour plus d'informations, rendez-vous sur le site Web SCIEX à l'adresse sciex.com ou cliquez sur l'un des liens suivants pour nous contacter.

- sciex.com/contact-us
- sciex.com/request-support

# Cybersécurité

Pour obtenir les informations les plus récentes sur la cybersécurité des produits SCIEX, consultez la page sciex.com/productsecurity.

# Documentation

Cette version du document remplace toutes les versions précédentes de ce document.

L'affichage électronique de ce document nécessite le lecteur Adobe Acrobat Reader. Pour télécharger la dernière version, accédez à https://get.adobe.com/reader.

Pour trouver la documentation du logiciel, consultez les notes de version ou le guide d'installation du logiciel fourni avec ce dernier.

La documentation du matériel se trouve dans la documentation fournie avec le système ou le composant.

Les dernières versions de la documentation sont disponibles sur le site Web SCIEX, à l'adresse sciex.com/customer-documents.

**Remarque :** pour demander une version imprimée gratuite de ce document, contactez sciex.com/contact-us.